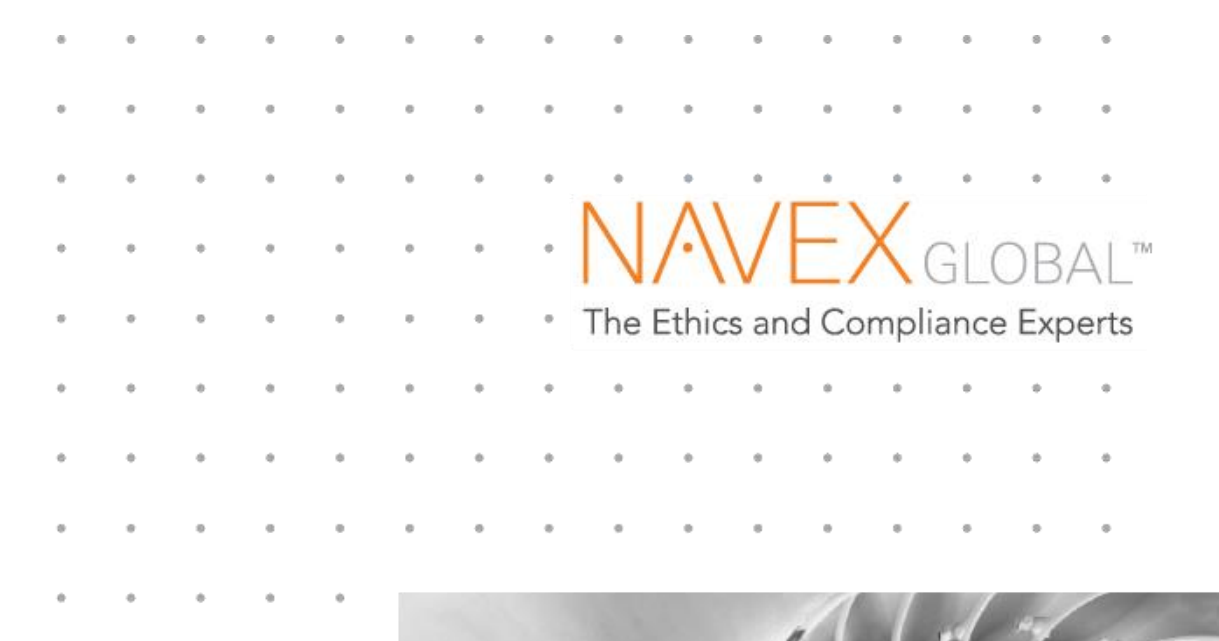

Investigator Guide

| * | • | ٠ | 0 |   | • | • | ٠ | ٠ | ٠ |   |   |   | ٠ | ٠ | ٠ |
|---|---|---|---|---|---|---|---|---|---|---|---|---|---|---|---|
| ۰ | ٠ | • | • |   | • | • | ۰ | ۰ | ٠ |   | 0 | • | ۰ | ۰ | ٠ |
| ٠ | ٠ | ٠ | ٠ | 0 | • | 0 | ٠ | ٠ | ٠ |   |   | • | 0 | ٠ | ٠ |
| 0 | 0 | 0 | 0 | 0 | • | • | ٠ | 0 | ٠ | 0 | 0 | 0 | ٠ | ٠ |   |
| ٠ | 0 | 0 | 0 | 8 | • | ٠ | ٠ | ٠ | ٠ |   |   | • | ٠ | ٠ | ٠ |
| • | 0 | 0 | ٠ | • | • | ٠ | ٠ | ٠ | ٠ | 0 | 0 | ٠ | ٠ | ٠ | + |
| * | 0 |   | ٠ | • | • |   | ٠ | ٠ | ٠ |   |   | 0 | ٠ | ٠ | ٠ |
| ٠ | 0 | • | 0 | 0 | • | ٠ | • | ٠ | ۰ | 0 | 0 | 0 | ٠ | ٠ | ٠ |
| ٠ | • | • | • | 0 | 0 | ٠ | ٠ | ٠ | ٠ | 0 | 0 | 0 | ٠ | ٠ | * |
| * |   | • |   |   |   |   | • | • | • |   |   | • | • | • |   |

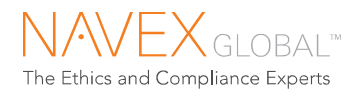

IntegriLink Case Management Investigator Guide Copyright © 2017 NAVEX Global All rights reserved.

Information contained herein may change without notice. Please report documentation issues in writing.

No part of this publication may be reproduced, stored in a retrieval system, or transmitted in any form or by any means, electronic, mechanical, photocopying, recording or otherwise without the prior written permission of:

NAVEX Global 6000 Meadows Road, Suite 200 Lake Oswego, OR 97035

Document version: Last updated on 2/23/2017

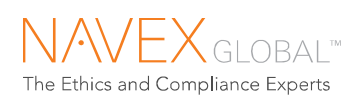

# Contents

| 1      | Welcome                                                                                                    | 4                                                                                                    |
|--------|----------------------------------------------------------------------------------------------------|----------------------------------------------------------------------------------------------------|
|        | 1.1 About this User Guide                                                                                                    | 4                                                                                                    |
|        | 1.2 Introduction to Case Management                                                                                                    | 5                                                                                                    |
|        | 1.2.1 Case Workflow                                                                                                    | 5                                                                                                    |
| 2      | Getting Started                                                                                                    | 6                                                                                                    |
|        | 2.1.1 Logging on                                                                                                    | 6                                                                                                    |
|        | 2.1.2 Timeout Period                                                                                                    | 6                                                                                                    |
|        | 2.1.3 Icons used in IntegriLink                                                                                                    | 7                                                                                                    |
| 3      | My Homepage                                                                                                    | 8                                                                                                    |
| 4      | My Task List                                                                                                    | 9                                                                                                    |
| 5      | My Preferences                                                                                                    | 11                                                                                                    |
| 0      | 5.1 My Contact Information                                                                                                    | 11                                                                                                    |
|        | 5.2 My Password                                                                                                    | 11                                                                                                    |
|        | 5.3 My Case List Settings                                                                                                    | 12                                                                                                    |
|        | 5.4 My Homenage                                                                                                    | 13                                                                                                    |
|        | 5.5 My Notifications                                                                                                    | 1/                                                                                                    |
|        | 5.5.1 About Notices Alerts and Email                                                                                                    | 14                                                                                                    |
| _      |                                                                                                    |                                                                                                    |
| 6      | Case Lists and Case Search                                                                                                    | 15                                                                                                    |
|        | 6.1 Case Lists                                                                                                    |                                                                                                    |
|        | 6.2 Case Search                                                                                                    | 16                                                                                                    |
|        | 6.3 Case Number Search                                                                                                    | 1/                                                                                                    |
|        |                                                                                                    |                                                                                                    |
| 7      | Add New Case                                                                                                    | 18                                                                                                    |
| 7      | Add New Case       Fields explained         7.1       Add new case – fields explained                                                                                                    | <b> 18</b>                                                                                                    |
| 7      | Add New Case7.1Add new case – fields explained7.2Employee Lookup in Add New Case                                                                                                    | <b>18</b><br>20<br>21                                                                                                    |
| 7<br>8 | Add New Case         7.1       Add new case – fields explained         7.2       Employee Lookup in Add New Case         Working a Case                                                                      | <b> 18</b><br>20<br>21                                                                                                    |
| 7<br>8 | Add New Case         7.1       Add new case – fields explained         7.2       Employee Lookup in Add New Case         Working a Case       8.1         Case Vitals       9.1                              | <b>18</b><br>20<br>21<br><b>22</b><br>23                                                                                                    |
| 7<br>8 | Add New Case         7.1       Add new case – fields explained         7.2       Employee Lookup in Add New Case         Working a Case       8.1         8.1       Case Vitals         8.2       Background | <b>18</b><br>20<br>21<br>22<br>23<br>23                                                                                                    |
| 7      | Add New Case         7.1       Add new case – fields explained         7.2       Employee Lookup in Add New Case         Working a Case                                                                      | <b>18</b><br>20<br>21<br><b>22</b><br>23<br>23<br>23<br>23                                                                                                    |
| 7<br>8 | Add New Case         7.1       Add new case – fields explained         7.2       Employee Lookup in Add New Case         Working a Case                                                                      | <b>18</b><br>20<br>21<br>22<br>23<br>23<br>23<br>23<br>25                                                                                                    |
| 8      | Add New Case         7.1       Add new case – fields explained         7.2       Employee Lookup in Add New Case         Working a Case                                                                      | <b>18</b><br>20<br>21<br>22<br>23<br>23<br>23<br>25<br>27                                                                                                    |
| 7      | Add New Case         7.1       Add new case – fields explained         7.2       Employee Lookup in Add New Case         Working a Case                                                                      | <b>18</b><br>20<br>21<br><b>22</b><br>23<br>23<br>23<br>23<br>23<br>25<br>27<br>27                                                                                                    |
| 8      | Add New Case         7.1       Add new case – fields explained         7.2       Employee Lookup in Add New Case         Working a Case                                                                      | <b>18</b><br>20<br>21<br><b>22</b><br>23<br>23<br>23<br>23<br>25<br>27<br>27<br>27<br>28                                                                                                    |
| 8      | Add New Case         7.1       Add new case – fields explained         7.2       Employee Lookup in Add New Case         Working a Case                                                                      | <b>18</b><br>20<br>21<br><b>22</b><br>23<br>23<br>23<br>23<br>25<br>27<br>27<br>27<br>28<br>29                                                                                                    |
| 8      | Add New Case         7.1       Add new case – fields explained         7.2       Employee Lookup in Add New Case         Working a Case                                                                      | <b>18</b><br>20<br>21<br><b>22</b><br>23<br>23<br>23<br>23<br>25<br>27<br>27<br>27<br>28<br>29<br>30                                                                                                    |
| 8      | Add New Case         7.1       Add new case – fields explained         7.2       Employee Lookup in Add New Case         Working a Case                                                                      | 18           20           21           22           23           23           23           23           25           27           28           29           30           30                                                                                                    |
| 8      | Add New Case         7.1       Add new case – fields explained         7.2       Employee Lookup in Add New Case         Working a Case                                                                      | 18         20         21         22         23         23         23         23         23         25         27         28         29         30         30         31                                                                                                    |
| 8      | Add New Case         7.1       Add new case – fields explained         7.2       Employee Lookup in Add New Case         Working a Case                                                                      | 18         20         21         22         23         23         25         27         28         29         30         31         32                                                                                                    |
| 8      | Add New Case         7.1       Add new case – fields explained         7.2       Employee Lookup in Add New Case.         Working a Case                                                                     | 18         20         21         22         23         23         23         23         23         25         27         28         29         30         31         32         34                                                                                                    |
| 8      | Add New Case         7.1       Add new case – fields explained         7.2       Employee Lookup in Add New Case         Working a Case                                                                      | 18         20         21         22         23         23         23         23         23         25         27         28         29         30         31         32         34                                                                                                    |
| 8      | Add New Case         7.1       Add new case – fields explained         7.2       Employee Lookup in Add New Case.         Working a Case                                                                     | 18         20         21         22         23         23         23         23         23         23         23         23         23         23         23         23         25         27         28         29         30         31         32         34         35         36                                                                   |
| 8      | Add New Case         7.1       Add new case – fields explained         7.2       Employee Lookup in Add New Case.         Working a Case                                                                     | 18         20         21         22         23         23         23         23         23         23         23         23         23         23         23         23         23         25         27         28         29         30         31         32         34         35         36         36                                             |
| 8      | Add New Case         7.1       Add new case – fields explained         7.2       Employee Lookup in Add New Case         Working a Case                                                                      | 18         20         21         22         23         23         23         23         23         23         23         23         23         23         25         27         28         29         30         31         32         34         35         36         36         37                                                                   |
| 7<br>8 | Add New Case         7.1       Add new case – fields explained         7.2       Employee Lookup in Add New Case         Working a Case                                                                      | 18         20         21         22         23         23         23         23         23         23         23         23         23         23         23         23         23         23         23         23         25         27         28         29         30         31         32         34         35         36         37         39 |

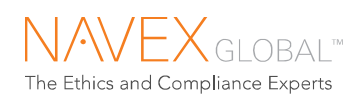

|    | 8.9 A<br>8.10<br>8.11 | Attach<br>Case<br>Case | ments<br>History<br>PDFs    | 41<br>42<br>43 |
|----|-----------------------|------------------------|-----------------------------|----------------|
| 9  | Enter                 | ing Fo                 | llow-up Reports             |                |
|    | 9.1 /                 | About                  | entering follow-up reports  | 44             |
|    | 9.2 E                 | Enter f                | ollow-up – fields explained | 45             |
| 10 | Inbox                 |                        |                             | 46             |
| 11 | Analy                 | sis                    |                             | 47             |
|    | 11.1                  | Sum                    | mary Reports                | 47             |
|    | 11                    | 1.1.1                  | Create New Filter           | 48             |
|    | 11.2                  | Que                    | ry Tools                    | 49             |
|    | 11                    | 1.2.1                  | Query Actions               | 49             |
|    | 11                    | 1.2.2                  | Run a Query                 | 50             |
|    | 11                    | 1.2.3                  | Editing a Query             | 51             |
|    | 11                    | 1.2.4                  | Building a Custom Query     | 51             |
|    | 11                    | 1.2.5                  | Charting Query Output       | 53             |
|    | 11                    | 1.2.6                  | Sharing Queries             | 54             |
|    | 11                    | 1.2.7                  | Copying Queries             | 54             |
| 12 | Libra                 | ry                     |                             | 55             |
| 13 | Apper                 | ndix                   |                             | 56             |
|    | 13.1                  | Sum                    | mary Reports                | 56             |

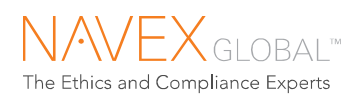

# 1 Welcome

Welcome to NAVEX Global's IntegriLink – an enterprise portal for managing your ethics and compliance program.

| The Ethics and Compliance Experts           | Contact Help Logout Welcome Margaret Moynihan! Case Number Search |         |          |         |  |  |  |
|---------------------------------------------|-------------------------------------------------------------------|---------|----------|---------|--|--|--|
| ☆ My Homepage                               | Cases                                                             | M Inbox | Analysis | Library |  |  |  |
| My Homepage   My Task List   My Preferences |                                                                   |         |          |         |  |  |  |

- **My Homepage** your starting point for action items, recent activity, and program metrics
- **Cases** case lists and search tools for managing cases
- Inbox alerts and notices about program activity
- Analysis real-time summary reports and monthly management reports
- Library resources provided by your organization
- My Profile your contact and password information
- **Contact** NAVEX Global contact information
- Help new release and quick reference materials, user guides

### 1.1 ABOUT THIS USER GUIDE

This user guide is intended for AlertLine<sup>®</sup> Case Management Investigators–Level 4 users. This user guide provides complete instructions for:

- Navigating IntegriLink
- Managing Your Profile
- Managing Cases

Feature availability is dependent on login rights and setup and is specific to your organization.

• Features associated with optional add-in modules are identified.

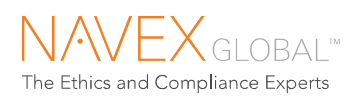

### 1.2 INTRODUCTION TO CASE MANAGEMENT

NAVEX Global's AlertLine<sup>®</sup> solution integrates hotline service with reporter follow-up, case management, and self-service reporting and analytics for timely and effective program management.

### 1.2.1 CASE WORKFLOW

- Initiating a case when an employee ("reporter") reports a concern through the webor phone-based hotline service, a Workplace Alert Report (WPA Initial Report) is generated. The reporter is given a case number and a PIN, which the reporter can use to follow up on the case.
- The WPA Initial Report is **automatically delivered** to the designated contacts at your organization via email and/or through IntegriLink.
- Contacts who have IntegriLink access can **log on to IntegriLink** to review the case detail, enter notes, and make assignments. The "Unassigned Cases" list is a convenient starting point for managing new cases.
- Assigning a case when assignments are made, the "assignees" are notified by email. The assignees can then view and work with the case online—they can reply to the reporter, enter investigation notes and resolution details, and attach files.
- **Communicating with the reporter** case managers and investigators can communicate with the reporter through the hotline via the case management service. Replies entered through the case management service are provided to the reporter when the reporter follows up through the web- or phone-based hotline service. The reporter's follow-up contact with the hotline generates a follow-up report, and the follow-up activity is logged in the case.
- **Case status** can be used to track case progress from initiation, through investigation to resolution. Fields are available for indicating the action taken in response to the case, and the final disposition of the case. A timeline of case updates is tracked in the case history.
- Throughout the investigation, the assigner and assignees are **notified of case activity** through the IntegriLink Inbox and through email. Alerts of priority A allegations, receipt of new information from a reporter, and receipt of translated case information are displayed on the homepage.

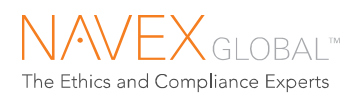

# 2 Getting Started

New users receive an email with a username, a temporary password, and instructions for logging on.

### 2.1.1 LOGGING ON

#### To log on to IntegriLink:

- 1. Go to <u>www.myintegrilink.com</u>.
- 2. Enter your username (your email address) and password.
- 3. New users are prompted to create a new password and set a security question the first time they log on.

| The Ethics and Compliance Experts |  |  |  |  |  |  |
|-----------------------------------|--|--|--|--|--|--|
| IntegriLink                       |  |  |  |  |  |  |
| User name                         |  |  |  |  |  |  |
| Password                          |  |  |  |  |  |  |
| Sign in                           |  |  |  |  |  |  |
| Forgot your password?             |  |  |  |  |  |  |

### 2.1.2 TIMEOUT PERIOD

For security purposes, IntegriLink sessions time out after 30 minutes of no activity. A warning prompt appears five minutes prior to the timeout. You are required to log on again after a timeout.

Warning! Due to inactivity, your session will expire in 00:00:50. To extend your session another 30 minute(s), please press the Extend button. Extend

**Tip.** To protect the privacy of your information, completely close the browser after logging off.

3

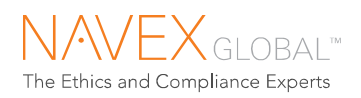

### 2.1.3 ICONS USED IN INTEGRILINK

| lcon         | Function or Description |
|--------------|-------------------------|
| ADD          | Add                     |
| DEL          | Delete                  |
|              | Edit                    |
|              | Show Details            |
| (more)       | Read More               |
|              | Print                   |
|              | Download to Excel       |
| I            | Attachment Available    |
| 1            | Follow-up Available     |
| $\checkmark$ | Active or Complete      |
| ×            | Close Window            |
| 0            | Field Help              |
| 3            | Add case to watchlist   |

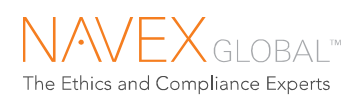

# 3 My Homepage

The homepage is your starting point for integrated insight into program activity and action items.

| NAVEX GLOBAL Integri                                                                                                    | Link                                  |                                                   |                                                       |                                                                                             | Contact   Help   Logo<br>Welcome Terrence Two<br>Case Number Search |
|----------------------------------------------------------------------------------------------------|---------------------------------------|---------------------------------------------------|-------------------------------------------------------|---------------------------------------------------------------------------------------------|---------------------------------------------------------------------|
| ☆ My Homepage                                                                                                    | Inl                                   | box                                               | Analysis                                              | il Library                                                                                  | 🔅 Admin                                                             |
| My Homepage   My Task List   1                                                                                                    | Wy Preferences   Alle                 | egations                                          |                                                       |                                                                                             |                                                                     |
| Solutions                                                                                                    | Summary Reports                       |                                                   |                                                       |                                                                                             | My Alerts                                                           |
| Hotline Solutions     Nun a Query                                                                                                    | Select a report:<br>Cases by Location | ~                                                 |                                                       |                                                                                             | Case Status changed to Re-Open<br>GCPMT-16-09-0006                  |
| Online Training                                                                                                    | GC Portal Demo                        | ~                                                 |                                                       |                                                                                             | Case Status changed to arc<br>GCEUPMT-16-06-0001                    |
| NAVEX Global's award-winning online<br>training courses engage and educate<br>learners with content vetted and approved                                                                                                    |                                       |                                                   |                                                       | No Reply Entered for Reporter; Follow-<br>up Scheduled for 2016-11-30<br>GCEUPMT-16-11-0006 |                                                                     |
| by Littler, the world's largest employment<br>law firm.                                                                                                    | BY LOCATION<br>GC Portal Demo         |                                                   |                                                       | Case Status changed to Re-Open<br>GCEUPMT-16-06-0004                                        |                                                                     |
| Learn More >                                                                                                    |                                       |                                                   | Last 180                                              | days                                                                                        | Case Status changed to Re-Open<br>GCEUPMT-16-03-0005                |
| Certification & Survey                                                                                                    |                                       |                                                   |                                                       |                                                                                             | Case Status changed to Re<br>GCPMT-16-09-0006                       |
| An effective Certification and Survey<br>program does more than reinforce policies<br>and operation procedures - it fosters                                                                                                    |                                       | Case Status changed to Closed<br>GCPMT-16-10-0003 |                                                       |                                                                                             |                                                                     |
| understanding of expected behaviours,<br>encourages employees to play an active<br>role in compliance, and enables the                                                                                                    | My Watchliet                          |                                                   |                                                       |                                                                                             | Case Status changed to Arch<br>GCPMT-16-10-0012                     |
| execution of a formal process to address<br>exceptions.                                                                                                    | my watchinst                          |                                                   | X                                                     | /iew Watchlist                                                                              | Case Status changed to Arch<br>GCPMT-16-10-0003                     |
| Learn More >                                                                                                    |                                       |                                                   |                                                       |                                                                                             | Case Status changed to Archive                                      |
| Adultant Consisten                                                                                                    | Case #                                | Report Initiated                                  | Allegation                                            | Priority                                                                                    | Show                                                                |
| Autiony scivices                                                                                                    | GCPMT-16-10-0018                      | 2016-10-28                                        | Harassment - Workplace                                | С                                                                                           |                                                                     |
| Ethical Leadership Group (ELG), the<br>advisory services division of NAV/EX                                                                                                    | GCPMT-16-10-0016                      | 2016-10-27                                        | Inappropriate Behavior                                | С                                                                                           | Metrics                                                             |
| Global, provides program and risk                                                                                                    | GCPMT-16-10-0015                      | 2016-10-27                                        | Espionage or Sabotage                                 | В                                                                                           | - Mouros                                                            |
| authoring and consulting services to help<br>companies strengthen their compliance<br>programs.                                                                                                    | GCPMT-16-10-0013<br>GCPMT-16-10-0009  | 2016-10-27                                        | Inappropriate Behavior<br>Unfair Employment Practices | C<br>C                                                                                      | GC Portal Demo<br>My total cases (53)                               |
| Learn More >                                                                                                    | Showing 5 results                     |                                                   |                                                       |                                                                                             | My total open cases (10)                                            |
| Revelation and the second second se | Choning o results.                    |                                                   |                                                       |                                                                                             | My average days to close (14)                                       |
| Policy Management                                                                                                    |                                       |                                                   |                                                       |                                                                                             | Reports made anonymously: 83%                                       |

About the Homepage...

- Solutions quick links to frequently used tasks and lists for each solution that your organization has subscribed to, and information about solutions that could enhance your ethics and compliance program
- **My Alerts** prominent notification of actionable items
- My Cases newest cases
- My Watchlist latest cases on your watchlist
- Metrics automatically calculated program metrics
- Message from NAVEX Global stay up to date on upcoming enhancements, tips for using IntegriLink, etc.

Tip. Set your homepage preferences in My Preferences.

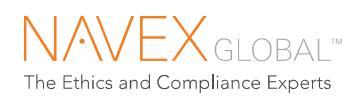

# 4 My Task List\*

View, sort, and update the case tasks that you own, and those you have created for other users.

| ☆ My Home     | page                                               |          | Cases      |                    | 🖂 Inbox           |          | ភា៍ Analysis            | Library          |             |  |
|---------------|----------------------------------------------------|----------|------------|--------------------|-------------------|----------|-------------------------|------------------|-------------|--|
|               | My Homepage   <u>My Task List</u>   My Preferences |          |            |                    |                   |          |                         |                  |             |  |
|               |                                                    |          |            |                    |                   |          |                         |                  |             |  |
| My Task List  |                                                    |          |            |                    |                   |          |                         |                  |             |  |
| Show tasks fo | r 365                                              | days     | Go         |                    |                   |          |                         |                  | 2           |  |
| Delete        |                                                    |          |            |                    |                   |          |                         |                  | Add Task    |  |
|               |                                                    |          | Task Due 🔻 | Task Status        | Task Owner        | Task     |                         | Case Number      | Case Status |  |
| Check All     |                                                    |          |            | Al                 | All               |          |                         |                  |             |  |
|               |                                                    |          | 2015-09-14 | Not Started        | Margaret Moynihan | Intervie | ew the witnesses.       | GCPMT-15-09-0001 | New         |  |
|               | 9                                                  | <b>1</b> | 2015-08-14 | Not Started        | Margaret Moynihan | Intervie | ew the witnesses.       | GCPMT-15-08-0001 | Open        |  |
|               | 9                                                  | 1        | 2015-07-31 | Not Started        | Margaret Moynihan | File the | e regulatory paperwork. | GCPMT-15-06-0006 | Open        |  |
|               | 9                                                  | 1        | 2015-07-31 | Not Started        | Margaret Moynihan | File the | e regulatory paperwork. | GCPMT-15-06-0006 | Open        |  |
|               | 9                                                  | 1        | 2014-09-01 | Unable to Complete | Margaret Moynihan | Upload   | I the files.            | GCPMT-13-12-0002 | Open        |  |
| Showing 5 res | sults.                                             |          |            |                    |                   |          |                         |                  |             |  |
|               |                                                    |          |            |                    |                   |          |                         |                  |             |  |

My Task List - available to users who have "Manage Case Tasks" permission

### To update a task:

Click the edit icon , or click the case number to go to the case.

| Edit Task        | Edit Task 🛛 🕺                                                                                                    |  |  |  |  |  |  |
|------------------|----------------------------------------------------------------------------------------------------|--|--|--|--|--|--|
| Task Type:       | Case Task                                                                                                    |  |  |  |  |  |  |
| Case Number:     | GCPMT-15-09-0001                                                                                                   |  |  |  |  |  |  |
| Task:            | Interview the witnesses.                                                                                           |  |  |  |  |  |  |
| Task Owner:      | Margaret Moynihan, Case Invest                                                                                     |  |  |  |  |  |  |
| Task Due Date *: | 2015-09-14<br>yyyy-mm-dd                                                                                           |  |  |  |  |  |  |
| Task Status:     | Not Started           In Progress           Completed           Unable to Complete           Cancel           Save |  |  |  |  |  |  |

2. You can update the task owner, task due date, and task status.

<sup>\*</sup> Requires Task Management Add-in.

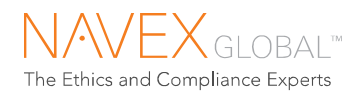

### To add a task:

1. Click Add Task.

| Add New Task  |           | × |
|---------------|-----------|---|
| Task Type:    | Case Task |   |
| Case Number*: | Go        |   |

2. Enter the case number that the task applies to and click **Go**.

| Add New Task X                           |                            |  |  |  |  |  |
|------------------------------------------|----------------------------|--|--|--|--|--|
| Task Type:                               | Case Task                  |  |  |  |  |  |
| Case Number*:                            | GCPMT - 08 - 01 - 0001 Go  |  |  |  |  |  |
| Task <sup>*</sup> :                      | ~                          |  |  |  |  |  |
|                                          | 200 characters maximum est |  |  |  |  |  |
| <b>*</b><br>Task Owner *:                | Please Select              |  |  |  |  |  |
| Task Due Date <sup>*</sup> :             | 2015-09-03<br>yyyy-mm-dd   |  |  |  |  |  |
| Task Status*:                            | Not Started                |  |  |  |  |  |
| Do not send e-mail notification of task. |                            |  |  |  |  |  |
| Cancel Save                              |                            |  |  |  |  |  |

- 3. Enter the task, assign a task owner, and set the task due date and the current task status.
  - If you do not want an email to be sent to the task owner, select "Do not send email notification of this task."
- 4. Click Save.

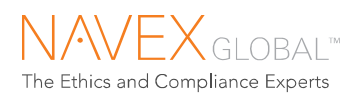

# 5 My Preferences

| ☆ My Homepage             | Cases               | Minbox | র্না Analysis | Library |
|---------------------------|---------------------|--------|---------------|---------|
| My Homepage   My Task Lis | st   My Preferences |        |               |         |

## 5.1 MY CONTACT INFORMATION

- 1. Select My Preferences on the My Homepage tab.
- 2. Click the **My Contact Information** link in the left menu.

| My Preferences                                                                                  | My Contact Information          |                                          |                                                                                                    |
|-------------------------------------------------------------------------------------------------|---------------------------------|------------------------------------------|----------------------------------------------------------------------------------------------------|
| <ul> <li>My Contact Information</li> <li>My Password</li> <li>My Contact Information</li> </ul> | Information<br>Title First Name | Middle Initial                           | Last Name                                                                                                    |
| <ul> <li>My Homepage</li> <li>My Notifications</li> </ul>                                       | Ms. 🗸 Opal                      |                                          | Oneder                                                                                                    |
|                                                                                                 | Job Title<br>HR Specialist ×    | E-mail Address<br>user.one@allegtest.com | IntegriLink, and is the address to which notifications are<br>sent. To update your e-mail address, contact your<br>IntegriLink administrator. |
|                                                                                                 | Business Phone                  |                                          |                                                                                                    |
|                                                                                                 | United States +1                | ✓ 704                                    | 4 555-1212                                                                                                    |
|                                                                                                 | Select Country Code             |                                          |                                                                                                    |
|                                                                                                 | Home Phone                      | -                                        |                                                                                                    |
|                                                                                                 | United States +1                | ✓ 999                                    | 9 999-9999                                                                                                    |
|                                                                                                 | Fax                             |                                          |                                                                                                    |
|                                                                                                 | Select Country Code             |                                          |                                                                                                    |
|                                                                                                 |                                 |                                          | Cancel Save                                                                                                    |
|                                                                                                 |                                 |                                          |                                                                                                    |

3. Update your information, then click **Save**.

### 5.2 MY PASSWORD

- 1. Select My Preferences on the My Homepage tab.
- 2. Click the **My Password** link in the left menu.

| ing i references                                                                                          | ing i ussinoi u                                                                                                    |
|----------------------------------------------------------------------------------------------------|----------------------------------------------------------------------------------------------------|
| > My Contact Information<br>> My Password<br>My Case List Settings<br>> My Homepage<br>> My Notifications | Desenvoid         Comprise the fields below to change your password. Choose a password that is easy for you to remember, but difficult for someone to guess.           Current Password         Password Rules.           Current Password         1.           Mark have at least 1 upper-case and 1 tower-case character.           Enter New Password         3. Must have at least 1 upper-case and 1 tower-case character.           Confirm New Password         6. Cannot contain least 1 specy on user rame.           Confirm New Password         6. Cannot contain repeated number (e.g., "Pawd1111" or "19wd321")           S. Cannot contain repeated numbers.         6. Cannot contain repeated numbers.                                                                                                    |
|                                                                                                    | Secrit Question Where is you favorite destination place?  Answer Cancel Secret Secret |

3. Enter your current password, enter your new password, confirm (retype) your new password, confirm your security question, then click **Save**.

#### Exception to Password Changes Using My Password Page

If your organization is using the **Gateway**, passwords are managed through it, and you will not be able to change your password using the method above.

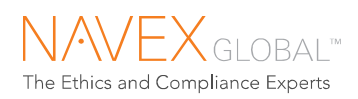

## 5.3 MY CASE LIST SETTINGS

Settings are applied to the Case List, Unassigned Cases, and Archived Cases lists available on the Cases tab.

To change your case list settings:

- 1. Select My Preferences on the My Homepage tab.
- 2. Click the My Case List Settings link in the left menu.
- 3. **Default View** indicate how many days' worth of reports to display, and choose a default program, if you have access to multiple programs.

| Mu 0 1 i-4 0-4/i                                                                                                    |                                                                                                    |
|----------------------------------------------------------------------------------------------------|----------------------------------------------------------------------------------------------------|
| My Case List Settings                                                                                                    |                                                                                                    |
| Default View                                                                                                    |                                                                                                    |
| Show me cases for the past 365 days                                                                                                    | i                                                                                                    |
| Show me cases for this program: GC Porta                                                                                                    | al Demo 🔽                                                                                                    |
| Case List Columns                                                                                                    |                                                                                                    |
| When showing cases for this program GC                                                                                                    | Portal Demo                                                                                                    |
| Sort the list by Report                                                                                                    |                                                                                                    |
| Sort the list in OAscending order  ODesc                                                                                                    | cending order                                                                                                    |
| Select Columns:<br>Allegation Class<br>Amount of Loss"<br>Assignee(s)<br>Case Closed Date<br>Case Opened Date<br>Case Opened Date<br>Date Assigned<br>Date Of Incident<br>Disposition<br>EEOC Charge?"<br>Escalated"<br>Function<br>Geography<br>Issue Summary<br>Latest Inv. Note Date<br>Latest Reply Type<br>Legally Privileged<br>Medicare?"<br>Policy Section" | Select Column Order:<br>Case Number<br>Report Initiated<br>Location<br>Allegation<br>Priority<br>Case Status<br>Case Due Date<br>Days Open<br>Related Cases |
| * Select up to ten (10) custom case fields                                                                                                    | Edit Column Names                                                                                                    |
| Cancel Save                                                                                                    |                                                                                                    |

- 4. **Case List Columns** choose sorting preferences, columns, column order, and column names. You can set different preferences for each program that you have access to. (Field availability dependent on your program setup.)
- 5. To rename columns, click the **Edit Column Names** button, make your changes, then click **Save**.
- 6. To apply your preferences to the Case List, click the **Save** button at the bottom of the settings page.

| Edit Column Names                       |                  | × |
|-----------------------------------------|------------------|---|
| Selected Case List Columns for GC Porta | al Demo          |   |
| Original Name                           | Custom Name      |   |
| Case Number                             | Report           |   |
| Report Initiated                        | Report Initiated |   |
| Language Used                           | Language Used    |   |
| Location                                | Location         |   |
| Allegation                              | Issue            |   |
| Priority                                | Priority         |   |
| Case Status                             | Status           |   |
| Case Due Date                           | Case Due Date    |   |
| Days Open                               | Days Open        |   |
| Related Cases                           | Related Cases    |   |
| Cancel                                  | Continue         |   |

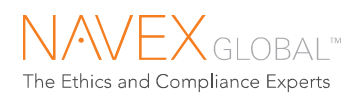

## 5.4 MY HOMEPAGE

- 1. Select **My Preferences** on the **My Homepage** tab.
- 2. Click the **My Homepage** link in the left menu.

| My Homepage Preferences                                                                                        |                                                                                                    |
|----------------------------------------------------------------------------------------------------|----------------------------------------------------------------------------------------------------|
| My Homonago Quick Linke                                                                                        |                                                                                                    |
| Hotline Solutions                                                                                              | —                                                                                                    |
| Choose up to five(5) quick links Add New Case Add New User Enter Follow-up My Open Tasks New Cases M Run Query | Add New Task<br>Case Search<br>My Open Assignments<br>My Watchlist<br>Open Cases<br>Unassigned Cases |
| My Homepage Lists                                                                                              | +                                                                                                    |
|                                                                                                    |                                                                                                    |
| My Homepage Summary Reports                                                                                    | +                                                                                                    |
|                                                                                                    |                                                                                                    |
| My Homepage Metrics                                                                                            | +                                                                                                    |
| Cano                                                                                                    | el Save                                                                                              |

3. You can choose which quick links appear on the homepage, the number of records to display in homepage lists, and choose which metrics display on the homepage.

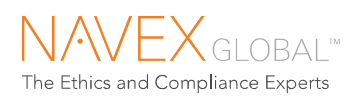

### 5.5 MY NOTIFICATIONS<sup>\*</sup>

Based on settings selected by your IntegriLink administrator, you may have the ability to set your own notification preferences.

### 5.5.1 ABOUT NOTICES, ALERTS AND EMAIL

Case activity notices and alerts are delivered to the IntegriLink
 Inbox

**Notices** are delivered just to the people who are assigned to a case, and to the person who assigned them

Alerts are delivered to all users who have access to a case

- Alerts are notices displayed on the IntegriLink homepage
- Notices and alerts can also be delivered by email
- Case assignments and task assignments are delivered by email

#### To set your notification preferences:

- 1. Select My Preferences on the My Homepage tab.
- 2. Click the **My Notifications** link in the left menu.
- 3. Select a program. The settings selected by your IntegriLink administrator are displayed.
- 4. Select the activities that you want to be notified of, and indicate how you want to be notified:

**Notice** – select "Notice" to have the notice displayed in the IntegriLink Inbox.

Alert – select "Alert" to have the alert displayed on the IntegriLink homepage as well as in the IntegriLink Inbox.

**Email** – select "Also Send Email" to have the notice sent via email as well as to the IntegriLink Inbox.

5. Click Save.

| My Preferences                                                                           | My Notifications                                                                                   |        |       |            |
|------------------------------------------------------------------------------------------|----------------------------------------------------------------------------------------------------|--------|-------|------------|
| <ul> <li>My Contact Information</li> <li>My Password</li> </ul>                          | Select a program: GC Portal Demo                                                                   |        |       |            |
| <ul> <li>My Case List Settings</li> <li>My Homepage</li> <li>My Notifications</li> </ul> | MY NOTIFICATIONS OD NOT notify me of case updates for this program Notify me of case updates when: |        |       |            |
|                                                                                          | NOTIFICATION                                                                                       | NOTICE | ALERT | SEND EMAIL |
|                                                                                          | Check All Selections in Column                                                                     |        |       |            |
|                                                                                          | Assignment Complete Indicator checked on a case                                                    |        |       |            |
|                                                                                          | Attachment added to a case                                                                         |        |       |            |
|                                                                                          | Case open past 5 days                                                                              |        |       |            |
|                                                                                          | Case due date approaching (within 2 days)                                                          |        |       |            |
|                                                                                          | Case past Due Date (for 4 days)                                                                    |        |       |            |
|                                                                                          | Disposition/Disposition Summary added or changed on a case                                         |        |       |            |
|                                                                                          | Follow-up with New Information Received from Reporter                                              |        |       |            |
|                                                                                          | Follow-up without New Information Received from Reporter                                           |        |       |            |
|                                                                                          | Investigation Note added to a case                                                                 |        |       |            |
|                                                                                          | Case marked Legally Privileged                                                                     |        |       | <b>V</b>   |
|                                                                                          | Case marked Reportable to Audit Committee                                                          |        |       |            |
|                                                                                          | Case marked Potential Report to SEC                                                                |        |       | <b>V</b>   |
|                                                                                          | Case marked Significant                                                                            |        |       |            |
|                                                                                          | Case marked Up the Ladder                                                                          |        |       | •          |
|                                                                                          | No Reply entered before follow-up date                                                             |        |       |            |
|                                                                                          | Priority A allegation received                                                                     |        |       | <b>V</b>   |
|                                                                                          | Reply to Reporter entered on a case                                                                |        |       |            |
|                                                                                          | Status on a case changed to Archived                                                               |        |       |            |
|                                                                                          | Status on a case changed to Closed                                                                 |        |       |            |
|                                                                                          | Status on a case changed to No Action Required                                                     |        |       |            |
|                                                                                          | Status on a case changed to Open                                                                   |        |       |            |
|                                                                                          | Status on a case changed to Re-Open                                                                |        |       |            |
|                                                                                          | Translation received on a case                                                                     |        |       |            |
|                                                                                          | Cancel Save                                                                                        |        |       |            |
|                                                                                          |                                                                                                    |        |       |            |

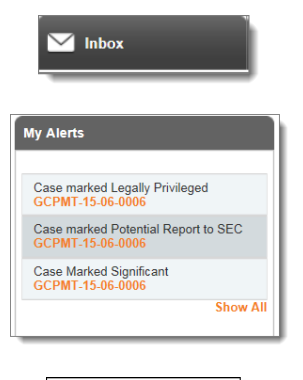

F-mail

Microsoft Office Outlook

<sup>\*</sup> Requires the Configure Notifications Add-in.

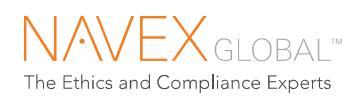

# 6 Case Lists and Case Search

### 6.1 CASE LISTS

The IntegriLink case list displays up to 365 days of cases received through all sources—your phone- and web-based hotlines—and those entered directly through the case management service.

| ^ ∾         | Homep     | age II           | Cases      |           | 🖂 Inbox               |                                     | ណ៍ 🗛    | nalysis          |                       | Library        |                                   |
|-------------|-----------|------------------|------------|-----------|-----------------------|-------------------------------------|---------|------------------|-----------------------|----------------|-----------------------------------|
| <u>List</u> |           |                  |            |           |                       |                                     |         |                  |                       |                |                                   |
|             |           |                  |            |           |                       |                                     |         |                  |                       |                |                                   |
| Case        | List      |                  |            |           |                       |                                     |         |                  |                       |                |                                   |
| Select      | List Typ  | e: Case List     | ✓ for the  | last: 365 | days for Program      | GC Portal Demo                      | Go      |                  |                       | My Ca          | ise List Settings                 |
| Showin      | ng 18 res | sults.           |            |           |                       |                                     |         |                  |                       |                |                                   |
|             |           | Report # 🔻       | Date       | Priority  | Allegation Class      | Allegation                          |         | Language<br>Used | Source                | Case<br>Status | Location                          |
|             |           |                  |            | C 🗸       |                       | All                                 | ~       |                  | All 🔽                 | Ali 🔽          |                                   |
|             | I         | GCPMT-15-08-0001 | 2015-08-04 | С         | Financial<br>Concerns | Accounting and Auditin<br>Practices | ng      | English          | Certification<br>Site | Open           | Corporate<br>Office               |
|             | Ø         | GCPMT-15-06-0005 | 2015-06-30 | с         | Financial<br>Concerns | Conflict of Interest -<br>Financial |         | Spanish          | Mail                  | In Review      | Cornelius<br>Office               |
|             |           | GCPMT-15-06-0004 | 2015-06-30 | с         | Employee<br>Relations | Conflict of Interest - Pe           | ersonal | Spanish          | E-Mail                | New            | Columbia<br>Office                |
|             |           | GCPMT-15-06-0003 | 2015-06-15 | с         | Financial<br>Concerns | Conflict of Interest -<br>Financial |         | Spanish          | Facsimile             | Open           | Corporate<br>Office               |
|             |           | GCPMT-15-05-0003 | 2015-05-27 | с         | Financial<br>Concerns | Conflict of Interest -<br>Financial |         | English          | Facsimile             | New            | Cornelius<br>Office               |
|             |           | GCPMT-15-05-0001 | 2015-05-18 | с         | Financial<br>Concerns | Accounting and Auditin<br>Practices | ng      | English          | E-Mail                | New            | Cairo Office                      |
|             | P         | GCPMT-15-04-0003 | 2015-04-23 | С         | Financial<br>Concerns | Accounting and Auditin<br>Practices | ng      | English          | Website               | New            | Location<br>Provided By<br>Caller |

Case list icons: paperclip = attachment; up arrow = follow-up

Available lists include:

- Case List active cases (cases that are in any case status other than Archived)
- My Open Assignments your incomplete assignments
- My Saved Drafts drafts that you have created in the case management system
- My Submitted Cases cases that you have submitted through the case management service
- My Watchlist cases you have added to your watchlist

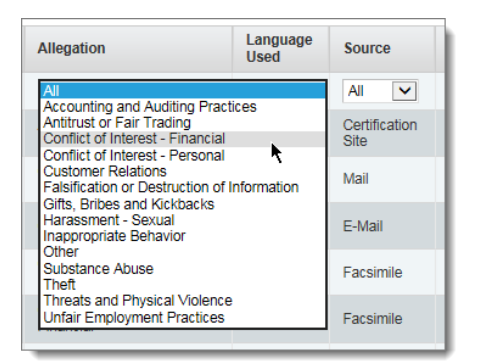

Filter and sort case list columns

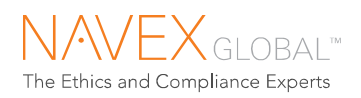

### 6.2 CASE SEARCH

Use the case search to look up multiple cases. You can specify multiple criteria, choose output fields, and download the results to a spreadsheet. You can also go to any case record by clicking the case number.

### To perform a case search:

1. Select Search on the Cases tab.

| ☆ My Homepage                                                                                                    | M Inbox                                 | ាំ Analysis       | Library          |
|----------------------------------------------------------------------------------------------------|-----------------------------------------|-------------------|------------------|
|                                                                                                    | Search                                  |                   |                  |
|                                                                                                    |                                         |                   |                  |
| Case Search                                                                                                    |                                         |                   |                  |
| Language: English                                                                                                    |                                         |                   |                  |
| Dates                                                                                                    |                                         |                   |                  |
| Report Initiated Between: yyyy-mm-dd                                                                                                    | and yyyy-mm-dd                          |                   |                  |
| Allegation, Priority, Case Status                                                                                                    |                                         |                   |                  |
| Altegration:<br>Select Al                                                                                                    | Allegation Priority:                    |                   | Case Status:<br> |
| Parties                                                                                                    |                                         |                   |                  |
| Anorymous Select-V Party: Frist Name: Last Name: Last Name: Last sensible and does not require a' or % character, For instance, typing, o' would retrieve the name Stockard on Proce. | Replies Entered Between:<br>Start Date: | one<br>ate range. |                  |
| Location                                                                                                    |                                         |                   |                  |
| Location:<br>                                                                                                    | City:<br>State/Province:<br>            |                   | Country:<br>     |
| Geography:                                                                                                    | Function:<br>                           |                   |                  |
| * Red denotes inactive geographies.                                                                                                    | * Red denotes inactive functions.       |                   |                  |
| Keyword                                                                                                    |                                         |                   |                  |
| Keyword Phrase in issue summary or issue details:<br>(25 characters maximum)                                                                                                    | Reset Next                              |                   |                  |
|                                                                                                    |                                         |                   |                  |

2. Specify your search criteria, then click **Next**.

| Select Output                                                                                                    | Construction                                                          | - 44 UNIX 50                                                                                  | × |
|----------------------------------------------------------------------------------------------------|-----------------------------------------------------------------------|-----------------------------------------------------------------------------------------------|---|
|                                                                                                    | Select the fields to display in the                                   | search results list.                                                                          |   |
| <ul> <li>✓ Case Number</li> <li>✓ Allegation</li> <li>□ Reply</li> <li>✓ Country</li> <li>✓ Case Status</li> </ul> | ☐ Type<br>☑ Report Initiated<br>☐ Reply Dates<br>☐ Function<br>☐ City | <ul> <li>☑ Priority</li> <li>☑ Location Name</li> <li>☑ State</li> <li>☐ Geography</li> </ul> |   |
|                                                                                                    | Back Contin                                                           | Je                                                                                            |   |

- 3. Choose the fields to include in the search results, then click **Continue**.
- 4. The search criteria and results are displayed.

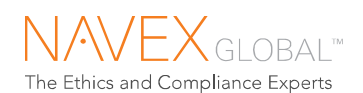

| You have        | requested a search ba                              | sed on the following criteria:         | Click to down       | nload               | > ≣         |
|-----------------|----------------------------------------------------|----------------------------------------|---------------------|---------------------|-------------|
| i<br>6 report(s | Start Date:<br>End Date:<br>Priority:<br>s) found. | 2010-01-01<br>2010-04-30<br>A.         |                     |                     |             |
|                 | Case #                                             | Allegation                             | Report Initiated    | Reply Date          | Case Status |
|                 | BTC-10-04-0022                                     | Theft Of Company Property*             | 2010-04-26 12:56 ET | N/A                 | New         |
| Ø               | BTC-10-04-0017                                     | Corporate Policy or Conduct Violation* | 2010-04-19 21:04 ET | 2010-04-22 16:50 ET | Open        |
|                 | BTC-10-04-0012                                     | Falsification of Financial Records     | 2010-04-12 18:13 ET | N/A                 | New         |
|                 | BTC-10-04-0003                                     | Theft Of Company Property*             | 2010-04-08 21:32 ET | N/A                 | New         |
|                 | BTC-10-04-0002                                     | Antitrust or Fair Trading Violation*   | 2010-04-08 19:45 ET | N/A                 | Open        |
|                 | BTC-10-03-0003                                     | Espionage & Sabotage*                  | 2010-03-12 14:53 ET | 2010-03-15 10:43 ET | Open        |

Search results

## 6.3 CASE NUMBER SEARCH

To search for a single case by case number: Enter the case number, including the dashes (example: CASE-00-00-0000), and press Enter.

| NAVEX GLOBAL: IntegriLink | Quick Search     | Contact   Help   Logout   Welcome Margaret Moynihan! Case Number Search |
|---------------------------|------------------|-------------------------------------------------------------------------|
| My Homepage               | Inbox 🎢 Analysis | Library                                                                 |

Case number search

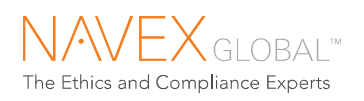

# 7 Add New Case

Authorized users can enter cases directly through the case management service.

#### To add a new case:

- 1. From the Cases tab, click Add New.
- 2. Enter the case information. Required fields are identified with an asterisk (\*).

| elect Program . GC Portal Demo                                                                                                    | ✓ English                                                                                                | Report Initiated 2015-09-03 Source :                                                                                                    | ~                                       |
|----------------------------------------------------------------------------------------------------|----------------------------------------------------------------------------------------------------|----------------------------------------------------------------------------------------------------|-----------------------------------------|
|                                                                                                    |                                                                                                    |                                                                                                    |                                         |
|                                                                                                    |                                                                                                    |                                                                                                    |                                         |
| elect One :                                                                                                    |                                                                                                    |                                                                                                    |                                         |
| Reporter is Anonymous                                                                                                    |                                                                                                    |                                                                                                    |                                         |
| Employee Lookup                                                                                                    |                                                                                                    |                                                                                                    |                                         |
| Prefix:                                                                                                    |                                                                                                    |                                                                                                    |                                         |
| First Name :                                                                                                    | Middle Initial :                                                                                         | E-mail Address :                                                                                                    |                                         |
| Last Name *:                                                                                                    |                                                                                                    | City :                                                                                                    |                                         |
| Job Title :                                                                                                    |                                                                                                    | State :                                                                                                    |                                         |
| Phone Country : Select Country Code                                                                                                    | ~                                                                                                    | Postal Code :                                                                                                    |                                         |
| Area Code :                                                                                                    |                                                                                                    | Country :                                                                                                    |                                         |
| Number :                                                                                                    |                                                                                                    | Special Instructions :                                                                                                    |                                         |
| Phone Type :                                                                                                    |                                                                                                    |                                                                                                    |                                         |
| DCATION INFORMATION *                                                                                                    |                                                                                                    |                                                                                                    |                                         |
| Lookup by Geography                                                                                                    |                                                                                                    |                                                                                                    |                                         |
| Please select the country : -Select Country/Region-                                                                                                    |                                                                                                    |                                                                                                    |                                         |
|                                                                                                    |                                                                                                    |                                                                                                    |                                         |
|                                                                                                    |                                                                                                    |                                                                                                    |                                         |
| Location Search                                                                                                    |                                                                                                    |                                                                                                    |                                         |
| Location Tag                                                                                                    | Location Name:                                                                                           |                                                                                                    |                                         |
| State/Province:                                                                                                    | oity.                                                                                                    |                                                                                                    |                                         |
| Country:                                                                                                    | ZIP/Postal Code:                                                                                         |                                                                                                    |                                         |
|                                                                                                    | Search                                                                                                   | Clear                                                                                                    |                                         |
|                                                                                                    | Search                                                                                                   | Caar                                                                                                    |                                         |
| RIMARY ALLEGATION*                                                                                                    | Search                                                                                                   | Caar                                                                                                    |                                         |
| RIMARY ALLEGATION*<br>-Select Alegation Class-                                                                                                    | Search                                                                                                   | Ctear           Image: Ctear           Image: C |                                         |
| RIMARY ALLEGATION*                                                                                                    | Search                                                                                                   | Cter                                                                                                    |                                         |
| RIMARY ALLEGATION* -Select Allegation Class- Sue Summary*                                                                                                    | Search                                                                                                   | Cter                                                                                                    |                                         |
| RIMARY ALLEGATION* Select Allegation Class- Sub Summarry* Toxide a brief, one- to law-sentence summary of the reported                                                                                                    | Search                                                                                                   | Clear                                                                                                    |                                         |
| SIMARY ALLEGATION* -Select Allegation Class- SUE SUMMARY + vovide a brief, one- to two-sentence summary of the reported                                                                                                    | Search                                                                                                   | Clear  -Please select an aliegation - V Add  ing non-English text, select the language from the list at the top of the page.).*                                                                                                    |                                         |
| RIMARY ALLEGATION* Select Allegation Class- SUE SUMMARY* Trovide a brief, one- to law-sentence summary of the reported uner test expl 030 mag 0 (m)                                                                                                    | Search           3         -Select Allegation-           issue, (Reminder: before enter                  | Clar                                                                                                    |                                         |
| RIMARY ALLEGATION* Select Allegation Class- SUE SUMMARY* Trouble a binef, one- to two-sentence summary of the reported were test wage dots are 0 are SUE DETAILS*                                                                                                    | Search           Search           ]         -Select Allegation-           issue, (Reminder: before enter | Clar  -Please select an allegation Add  ing non-English text, select the language from the list at the top of the page.).*                                                                                                    |                                         |
| RIMARY ALLEGATION*  -Select Allegation Class- SUE SUMMARY*  Provide a binet, one- to two-sentence summary of the reported  wormther length 100 mod 0  SUE DETAILS*  SUE DETAILS*                                                                                                    | Search           Search           ]         -Select Alegaton-           issue, (Reminder: before enter   | Clar                                                                                                    |                                         |
| RIMARY ALLEGATION*  -Belect Allegation Class-  SUE SUMMARY*  howles a brief, one- to two-sentence summary of the reported  were tork eagle 101 med; 6  SUE DETAILS*  howles a detailed description of the reported issue, *  howles a detailed description of the reported issue, *                                                                                                    | Search                                                                                                   | Clar                                                                                                    |                                         |
| RIMARY ALLEGATION* SUB SUMMARY SUB SUMMARY hvvde a bind, one-to two-sentence summary of the reported usen text sugn 051 mpc 1 mm SUB DETAIL \$ SUB DETAIL \$                                                                                                    | Search ] -Select Alegation- issue, (Reminder: before ente                                                | Clar                                                                                                    |                                         |
| RIMARY ALLEGATION* Select Allegation Class- Sub Summary* Vovide a binet, one- to two-sentence summary of the reported own tak segin too reso, c SUE DETAILS* Vovide a detailed description of the reported lesue, *                                                                                                    | Search                                                                                                   | Citar                                                                                                    |                                         |
| RIMARY ALLEGATION* Select Allegation Class- Suite SUMMARY* Voude a binet, one- to two-sentence summary of the reported comments were to two-sentence summary of the reported summary of the reported issue, * Novide a detailed description of the reported issue, *                                                                                                    | Search                                                                                                   | Citar                                                                                                    |                                         |
| RIMARY ALLEGATION* Select Allegation Class- SUE SUMMARY* vovide a binel, one- to two-sentence summary of the reported ummeter segn 050 mpc 0 (all) SUE DETAILS* trovide a detailed description of the reported issue, *                                                                                                    | Search                                                                                                   | Clar                                                                                                    |                                         |
| RIMARY ALLEGATION*  SING STATUS CONTINUES OF CONTINUES OF | Search                                                                                                   | Clar                                                                                                    |                                         |
| RINARY ALLEGATION*   RINARY ALLEGATION*   RINARY ALLEGATION*    RINARY ALLEGATION*                                                                                                    | Search           Search           issue. (Reminder: before enter                                         | Clar                                                                                                    | +                                       |
| RINARY ALLEGATION* Select Allegation Class- Suite SUMMARY* tovide a brief, one- to two-sentence summary of the reported uner test wept 050 may 6 at 1 SUE DETAILS* SUE DETAILS* ANY INFORMATION DDITIONALOUE STOONS                                                                                                    | Search                                                                                                   | Clar                                                                                                    | ++                                      |
| RIMARY ALLEGATION*  SHE SUMMARY  SUE SUMMARY  Torvide a bind, one to two-sentence summary of the reported umm text sugn (30 mor, 0)  SUE DETAILS  Torvide a distalled description of the reported issue  amm text sugn (30 mor, 0)  Torvide a distalled description of the reported issue  ATTY INFORMATION  DOITIONAL QUESTIONS  TACHNEYS  EVECAN DESTINGEN  DOITIONAL SUE SUE                                                                                                    | Search                                                                                                   | Clar                                                                                                    | +++++++++++++++++++++++++++++++++++++++ |

3. Click **Submit Case** to submit the case for automatic delivery to the designated contacts.

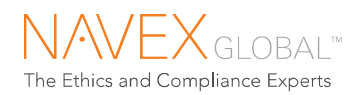

#### Add New Case continued...

| Add New Case                                                                                        |                                                |
|----------------------------------------------------------------------------------------------------|------------------------------------------------|
| CONFIRMATION                                                                                        |                                                |
| The case has been submitted for delivery to the designated contacts.                                |                                                |
| Report Number GCPMT-15-09-0001 and a PIN of 2CRA.                                                   |                                                |
| To enter additional information for this case, choose "Continue to Case".                           | Confirmation and case number                   |
| 2015-09-10 T INo follow-up date                                                                     |                                                |
| You may modify or delete the follow-up date if needed. If no follow-up date will be provided to the | e reporter, please select "No follow-up date". |
| Continue to Case Add Another Case Go to Case List                                                   |                                                |

- If you are set up to be assigned automatically to the cases that you submit, a message will indicate that you have been assigned to the case.
- A follow-up date may be scheduled, based on your program guidelines. Typically, follow-up dates are generated for anonymous reporters.
- 4. To begin entering investigation details or to assign the case, click **Continue to Case**.

This feature allows you to work with the case immediately rather than waiting for the case to be delivered to your case list. Once you leave the case, you cannot return to the case unless and until it is delivered to your case list.

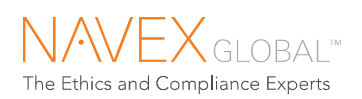

## 7.1 ADD NEW CASE – FIELDS EXPLAINED

| Field (* required fields)     | Description                                                                                                    |
|-------------------------------|----------------------------------------------------------------------------------------------------|
| *Program                      | Lists your ethics and compliance program(s).                                                                                                    |
| *Language                     | Indicate the language in which you are entering the case information.<br>(Do not select the reporter's language unless you are entering the case<br>information in that language.)                                                                                                    |
| *Report Initiated             | The Report Initiated date defaults to today's date. Users with "Change<br>Initiated Date" permission can enter a different date. Note that the<br>Report Initiated date cannot be changed after the report has been<br>submitted (or saved as a draft).                                 |
| *Source                       | Indicate the method by which the case information was received (e.g., email, office visit).                                                                                                    |
| *Reporter Information         | Choose "Reporter is anonymous" or "Reporter is identified." If the reporter is identified, name and contact information fields are displayed, and the reporter's first and last name are required.                                                                                      |
| *Location Information         | Select the location where the issue occurred, or select the reporter's location. If the location is not listed, select the "Location not listed" checkbox and type in the location information.                                                                                         |
| *Primary Allegation           | Select the allegation that best describes the primary issue. Adjust the allegation priority if needed.                                                                                                    |
| *Issue Summary                | Provide a brief, one- to two-sentence summary of the reported issue (up to 350 characters).                                                                                                    |
| *Issue Details                | Provide a detailed description of the reported issue (up to 7000 characters). Note that the Issues Details narrative is displayed to the reporter on your web-based hotline site if the reporter follows up online.                                                                     |
| Party Information             | If information about involved parties is available, indicate the party type<br>(e.g., Subject, Witness, Other Involved Party), and the party's name and<br>contact information. If you choose to enter party information, the party<br>type and party first and last name are required. |
| Additional Questions          | If additional interview questions have been set up for your program, they will be displayed here. Note that allegation-based questions set up for your web-based hotline are not displayed here.                                                                                        |
| Attachments                   | Authorized users may attach files to the case. Attachments are visible to all case management users who have access to the case. However, attachments are not emailed with the WPA Initial Report.                                                                                      |
| Special Delivery Instructions | Authorized users may select a special delivery option:<br>Deliver Online Only. Do not send an email copy.<br>Reserve for "Special Handling." The NAVEX Global Client Care Team will<br>deliver the case according to your program's special handling<br>instructions.                   |
| Follow-up Information         | A follow-up date may be generated based on your program's follow-up guidelines. If a follow-up date is scheduled, it is displayed on the confirmation page.                                                                                                    |

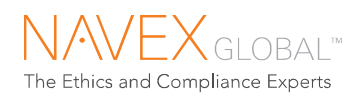

## 7.2 EMPLOYEE LOOKUP IN ADD NEW CASE

Using the Employee Lookup<sup>\*\*</sup> when entering new cases is a convenient way to enter party information and to link to additional details that can be helpful when conducting an investigation.

|                                                              | New C                                                                      | ase                                                      |                                          |                |                                                                |                                                                                     |                                 |                                     |                                                       |           |
|--------------------------------------------------------------|----------------------------------------------------------------------------|----------------------------------------------------------|------------------------------------------|----------------|----------------------------------------------------------------|-------------------------------------------------------------------------------------|---------------------------------|-------------------------------------|-------------------------------------------------------|-----------|
| Sele                                                         | ect Prog                                                                   | ram <sup>*</sup> : G                                     | C Portal D                               | emo            | )                                                              |                                                                                     | re                              | Can be us<br>porter inf<br>entering | ed when enterin<br>formation and w<br>g named parties | ng<br>'he |
| REP                                                          | ORTER                                                                      | INFORM                                                   | ATION*                                   |                |                                                                |                                                                                     |                                 | L                                   |                                                       |           |
| Sele<br>O F                                                  | ect One<br>Reporte<br>Reporte                                              | ★<br>r is Anony<br>r is Identifi                         | mous<br>ied                              | En             | nployee Looku                                                  | p                                                                                   |                                 |                                     |                                                       |           |
| _                                                            | _                                                                          | _                                                        |                                          | _              |                                                                |                                                                                     |                                 |                                     |                                                       |           |
| loyee I<br>iearch<br>First N<br>Emplo                        | .cokup<br>ame: g<br>yee ID:                                                |                                                          |                                          | Mic            | Idle Initial:                                                  | Last Name: [<br>Employee Status: [<br>h                                             |                                 | <b>→</b>                            | *                                                     |           |
| ioyee I<br>iearch<br>First N<br>Emplo<br>ielect R<br>Total o | .cokup<br>ame: g<br>yee ID:<br>teporter<br>f 4 employe                     | e(s) found                                               |                                          | Mic            | idle Initial:                                                  | Last Name:<br>Employee Status:<br>h                                                 |                                 | ✓                                   |                                                       |           |
| ioyee L<br>iearch<br>First N<br>Emplo<br>ielect R<br>Total o | .cokup<br>ame: g<br>yee ID:<br>teporter<br>f 4 employee<br>Emp ID          | e(s) found<br>Last Name                                  | First Name                               | Mic            | Idle Initial:                                                  | Last Name: [<br>Employee Status: ]<br>h                                             | [<br>Dept                       | ✓                                   |                                                       |           |
| ioyee L<br>iearch<br>First N<br>Emplo                        | .ookup<br>ame: g<br>yee ID:<br>f 4 employee<br>Emp ID<br>524               | e(s) found<br>Last Name<br>Evans                         | First Name<br>Virginia                   | Mic<br>MI<br>E | Idle Initial:                                                  | Last Name: [<br>Employee Status: ]<br>N<br>Status<br>Active - Expatriate            | Dept<br>Finance                 | ✓                                   |                                                       |           |
| loyee l<br>iearch<br>First N<br>Emplo                        | ame: g<br>yee ID:<br>f 4 employee<br>Emp ID<br>524<br>544                  | e(s) found<br>Last Name<br>Evans<br>Gaynor               | First Name<br>Virginia<br>Greg           | Mic            | Idle Initial:<br>Reset Search<br>Job Title<br>Systems Engineer | Last Name:<br>Employee Status:<br>Status<br>Active - Expatriate<br>Active           | Dept<br>Finance<br>IT           | ✓<br>✓                              |                                                       |           |
| loyee L<br>iearch<br>First N<br>Emplo                        | ame: g<br>ame: g<br>yee ID:<br>f 4 employee<br>Emp ID<br>524<br>544<br>508 | e(s) found<br>Last Name<br>Evans<br>Gaynor<br>Richardson | First Name<br>Virginia<br>Greg<br>Ingrid | Mic            | Idle Initial:<br>Reset Search<br>Job Title<br>Systems Engineer | Last Name:<br>Employee Status:<br>Status<br>Active - Expatriate<br>Active<br>Active | Dept<br>Finance<br>IT<br>Retail | ∠<br>                               |                                                       |           |

<sup>\*\*</sup> Available to authorized users who have "Perform Employee Lookup" permission.

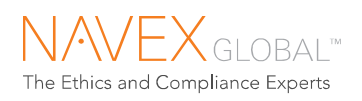

# 8 Working a Case

**This chapter will cover these aspects of working a case:** reviewing the case background, setting the case status, communicating with the reporter, attaching files, documenting investigation and resolution details, creating case PDFs, viewing the case history, and translating case information.

The top of the case view displays the case vitals. The left side contains the investigation information; monitor case progress on the right.

NOTE: To add a case to your watchlist, click the star icon with the plus sign. Watchlist cases are listed on your homepage.

| Priority A                  | Case N        | umber:    | GCPI         | MT-16-08-0        | 0003                 | Ċ        |                |               |                |                       | 🚺 Ca       | se 2 of 3 🕨      |
|-----------------------------|---------------|-----------|--------------|-------------------|----------------------|----------|----------------|---------------|----------------|-----------------------|------------|------------------|
| Case Vitals                 |               |           |              |                   |                      |          |                |               |                |                       |            | -                |
| Case Status                 | 8:            |           | New          |                   |                      |          | Issue Summar   | y:            |                |                       |            |                  |
| Case Due D                  | ate:          |           | 2016-        | 08-22 13:10 ET    |                      |          | Data Sanitized |               |                |                       |            |                  |
| Days Open:                  |               |           | N/A          |                   |                      |          |                |               |                |                       |            |                  |
| Report Initia               | ated:         |           | 2016-        | 08-02 13:10 ET    |                      |          |                |               |                |                       |            |                  |
| Scheduled I                 | Follow-up Da  | te:       | 2016-        | 08-16             |                      |          |                |               |                |                       |            |                  |
| Primary Alle                | egation:      |           | Threa        | ts and Physical   | Violence, A          |          |                |               |                |                       |            |                  |
| Subject Nam                 | ne:           |           | Zach         | Ambrose           |                      | ~        |                |               |                |                       |            |                  |
| Disposition                 |               |           | N/4          |                   |                      | Ť        |                |               |                |                       |            |                  |
|                             |               |           |              |                   |                      |          |                |               |                |                       |            |                  |
| _                           |               | -         |              |                   |                      |          | Actions        |               |                |                       |            |                  |
| Background                  | Investigatio  | n Res     | olution      |                   |                      |          | View Cas       | e History     | Crea           | te PDF                | Rep        | ly To Reporter   |
| Details                     |               |           |              |                   |                      | EQ       | Edit Cas       | e Status      | Add Invest     | tigation Note         | e Q        | uick Assign      |
| Report Initiated:           |               | 2         | 016-08-0     | 2 13:10 ET        |                      |          | Case State     |               |                |                       |            | <b>1</b>         |
| Scheduled Follo             | ow-up Date:   | 2         | 016-08-1     | 6                 |                      |          | Case Status    |               |                |                       |            |                  |
| Location:                   |               | L         | ocation F    | Provided By Call  | ler                  |          | Case Status    | Effective     | Date Da        | iys Open              | Case Due D | ate              |
|                             |               | 1         | 23 mains     | treet             |                      |          | New            | 2016-08-0     | 12 N/          | A                     | 2016-08-22 | 4                |
| Primary Allegati            | ion Class:    | E         | Environme    | ental, Health and | d Safety             | 7        | Tasks          | ind           |                |                       |            | aaa 詞            |
| Primary Alle                | gation:       | T         | Threats an   | nd Physical Viol  | ence                 |          | NO TASKSTOO    | ino.          |                |                       |            |                  |
| Allegation Prior            | ity:          | A         | ι            |                   |                      |          | Assignment     | ts            |                |                       |            | ar 📖 🖏 🔤         |
| Language:                   |               | 5         | panish       |                   |                      |          |                |               |                |                       |            |                  |
| Source:                     |               | c         | Certificatio | on Site           |                      |          | Туре           |               | Assigne        | e                     | Co         | mplete           |
| Documented By               | r             | L         | ISER.ON      | E                 |                      |          | Lead Invest    | igator        | emersor        | Fedele                |            |                  |
|                             |               |           |              |                   |                      |          | Investigator   |               | David Fo       | ord                   |            | ✓                |
| Parties Involv              | ved           |           |              |                   |                      | ato 🞲 EQ | Investigator   |               | Nagam /        | Aagam                 |            | ✓                |
| Party Typ                   | be .          | Party M   | lame         |                   | Job Title            |          | Polated Do     | licios        |                |                       |            |                  |
| Caller                      |               | Anonyr    | nous Call    | er                | [None]               |          | Related Po     | nicies        |                |                       |            |                  |
| Subject                     |               | Zach A    | mbrose       |                   | Data<br>Sanitized882 | 28735    |                |               | View Rela      | ted Policies          |            |                  |
| Related Case                | s             |           |              |                   |                      | H01 EQ   | Attachment     | 8             |                |                       |            | 22 of 400 mb up  |
| Case Number                 |               | Added E   | By           | Date Added        | l .                  | ~        | 0              |               | 50             |                       | 100        | 05 01 100 Hib us |
| GCPMT-11-04-00              | 007           | Opal Onec | ler          | 2016-10-05 14     | 4:09 ET              | 0 EL     |                |               |                |                       |            |                  |
| Party match                 |               |           |              |                   |                      |          |                |               | rea and drap f | les here to L         | pland      |                  |
| GCPMT-12-02-00              | 003           | Opal Onec | ler          | 2016-10-05 14     | 4:12 ET              | ) EL     |                | U             | Click to selec | DR<br>t files to Uplo | pad        |                  |
| Narrative                   |               |           |              | G                 | uick Translati       | e   🗔    | Password       | Protect? No 🔽 | ·              |                       |            | ADD              |
| Summary                     | Details       | Interview | Notes        |                   |                      |          |                |               |                |                       |            |                  |
|                             |               |           |              |                   |                      |          | Fi             | ile Name      |                | Uploaded              | Ву         |                  |
| Data Sanitized              |               |           |              |                   |                      |          | D              | ata Sanitized |                | Opal Oned             | ler        | DEL              |
| Other Backgr                | round Deta    | ils       |              |                   |                      |          | D              | ata Sanitized |                | Opal Oned             | ler        | 161              |
| EEOC Charge?:               |               |           |              |                   |                      | ~        |                |               |                |                       |            |                  |
| Primary Subject E           | Business Uni  | t:        |              |                   |                      |          |                |               |                |                       |            |                  |
| Audit?:<br>Custom 1 Padio 4 | Button:       |           |              |                   |                      | - 1      |                |               |                |                       |            |                  |
| Medicare?:                  | Sation:       |           |              |                   |                      |          |                |               |                |                       |            |                  |
| Recommendation              | n/Remedial A  | ction:    |              |                   |                      |          |                |               |                |                       |            |                  |
| Escalated:                  |               |           |              |                   |                      | - 1      |                |               |                |                       |            |                  |
| Primary Subject:            |               |           |              |                   |                      | - 1      |                |               |                |                       |            |                  |
| Primary Subject F           | Relationship: |           |              |                   |                      |          |                |               |                |                       |            |                  |
| Primary Subject L           | Location:     |           |              |                   |                      | $\sim$   |                |               |                |                       |            |                  |
| Custom Numeric:             |               |           |              |                   |                      |          |                |               |                |                       |            |                  |

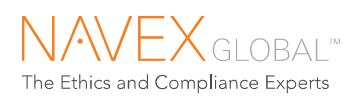

## 8.1 CASE VITALS

| r vitais                  |                     |   |                                                                                                    |
|---------------------------|---------------------|---|----------------------------------------------------------------------------------------------------|
| ase Status:               | Closed              | ^ | Issue Summary:                                                                                                    |
| Case Due Date:            |                     |   | This is a test of the issue summary. This is a test of the issue summary. This is a test of the issue summary. This is a test of the issue                                                                                                    |
| Days Open:                | 98 days             |   | summary. This is a test of the issue summary. This is a test of the issue summary atest of test of test of test of test of |
| Report Initiated:         | 2009-11-03 13:15 ET |   | a test of the issue summary. This is a test of the issue summary.                                                                                                    |
| Scheduled Follow-up Date: | N/A                 |   |                                                                                                    |
| Primary Allegation:       | Substance Abuse, A  |   |                                                                                                    |
| Subject Name:             | Nathan M Moore      | ~ |                                                                                                    |
| Disposition:              | N/A                 |   |                                                                                                    |

**Collapsible Case Vitals section** 

Resolution

Background Investigation

### 8.2 BACKGROUND

The Background section includes the information provided by the reporter in the WPA Initial Report.

### 8.2.1 BACKGROUND DETAILS

Show Details – includes details displayed on the case view, plus secondary allegations

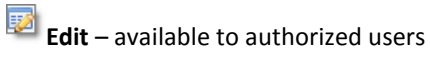

| Details                                                     |          | Special Handling                                                                          | Mask/Unmask  | EQ            |
|-------------------------------------------------------------|----------|-------------------------------------------------------------------------------------------|--------------|---------------|
| Report Initiated:                                           |          | 2017-02-22 09:53 ET                                                                       |              |               |
| Scheduled Follow-up I                                       | Date:    | 2017-03-08                                                                                |              |               |
| Location:                                                   |          | 1002<br>Cornelius Office<br>123 Main Street<br>Cornelius, North Carolina<br>United States | 28278        |               |
| Division:                                                   |          | Info Management                                                                           |              |               |
| Region:                                                     |          | North America                                                                             |              |               |
| Primary Allegation Cla                                      | ISS:     | Misuse or Misappropriation                                                                | on of Assets | <b>1</b> 2 EQ |
| Primary Allegation                                          | :        | Misuse of Resources                                                                       |              |               |
| Allegation Priority:                                        |          | A                                                                                         |              |               |
| Language:                                                   |          | English                                                                                   |              |               |
| Source:                                                     |          | Facsimile                                                                                 |              |               |
| Documented By                                               |          | USER.ONE                                                                                  |              |               |
|                                                             |          |                                                                                           |              |               |
| Parties Involved                                            |          |                                                                                           |              | 800 📝 EQ      |
| Party Type                                                  | 1        | Party Name                                                                                | Job Title    |               |
| Caller                                                      | 1        | Anonymous Caller                                                                          | [None]       |               |
| Caller                                                      | 9        | g r                                                                                       | QA           |               |
| Deleted Corres                                              |          |                                                                                           |              |               |
| No Related Cases Found                                      |          |                                                                                           |              | HUI           |
|                                                             |          |                                                                                           |              |               |
| Narrative                                                   |          |                                                                                           |              | Eq            |
| Summary Detai                                               | ls Inte  | erview Notes                                                                              |              |               |
| test                                                        |          |                                                                                           |              |               |
|                                                             | Details  |                                                                                           |              | <b></b>       |
| Other Background                                            |          |                                                                                           |              |               |
| Other Background<br>EEOC Charge?:                           |          |                                                                                           |              |               |
| Other Background<br>EEOC Charge?:<br>Primary Subject Busine | ss Unit: |                                                                                           |              | ^             |

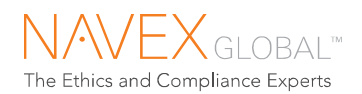

Edit Location – To change the location:

1. Click the **Edit** button in the location section.

| Lander Deside    | d Du Online             |                |
|------------------|-------------------------|----------------|
| 333 Earnhardt La | ane                     |                |
| K-polis, NC 0123 | 4                       |                |
| - Lookup by Geo  | araphy                  |                |
| Lookup by Geo    | hapity                  |                |
| Country*:S       | elect Country/Region 🔽  |                |
|                  |                         |                |
| Location Search  | i ———                   | ► <b>\</b>     |
| Location Tag:    |                         | Location Name: |
| Street Address:  |                         | City           |
| State/Province:  | ~                       | Zip Code:      |
| -                | Select Country/Region 🗸 |                |
| Country:         |                         |                |
| Country:         |                         |                |
| Country:         | Find Lo                 | cation Clear   |
| Country:         | Find Lo                 | clear Clear    |
| Country:         | Find Lo                 | potation Clear |

2. Select a different location and click Save.

Edit Allegations – To change or add an allegation or the allegation priority:

1. Click the **Edit** button in the allegation section.

| 09-11-0001           |                 |                                                                          |
|----------------------|-----------------|--------------------------------------------------------------------------|
| ect Allegation Class | - S             | Select Allegation   Select Priority -   Add                              |
| Priority             | Allegation      | Allegation Class                                                         |
| AV                   | Substance Abuse | Environmental, Health and Safety                                         |
|                      | Priority        | Image: Priority         Allegation           Ary         Substance Abuse |

2. Make the needed changes, then click **Save**.

NOTE: To view the Allegation History, click the View Details button next to the Edit button.

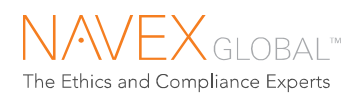

### 8.2.2 PARTIES INVOLVED

| Party Type         Party Name         Job Title           Caller         Sammy Posa         Manager           Subject         Charlotte Brown         Director | Parties Involved | I               | ADD 🞲 EQ  |
|----------------------------------------------------------------------------------------------------|------------------|-----------------|-----------|
| Caller Sammy Posa Manager<br>Subject Charlotte Brown Director                                                                                                  | Party Type       | Party Name      | Job Title |
| Subject Charlotte Brown Director                                                                                                    | Caller           | Sammy Posa      | Manager   |
|                                                                                                    | Subject          | Charlotte Brown | Director  |

Add Party – available to authorized users

**Edit Parties** – available to authorized users, and includes ability to change an Anonymous party to an identified party

Show Details – includes details displayed on the case view, plus: any phone numbers or email address provided

Party's Other Cases – displays a list of cases in which the party has been named (includes cases in which the party was named as the reporter); only displays cases to which the logged in user has access

| Parties Involved                         |                      |                     | ADD 300    | EQ          |                                                           |          |
|------------------------------------------|----------------------|---------------------|------------|-------------|-----------------------------------------------------------|----------|
| Party Type                               | Party Name           | Job T               | itle       |             |                                                           |          |
| Caller                                   | Anonymous Caller     | [Non                | e]         |             |                                                           |          |
| Subject                                  | Lucas Johnson        |                     |            |             |                                                           |          |
| Same Party Cases<br>Other Involved Party | Party's Other Cases  |                     |            |             |                                                           | ×        |
|                                          | Party: Lucas Johnson |                     |            |             |                                                           |          |
|                                          | Case Number          | Report Initiated    | Party Type | Case Status | Location                                                  | <b>_</b> |
|                                          | ETHDEMO-09-08-0056   | 2009-08-26 09:53 ET | Subject    | Open        | 015 Location #15 1515 Rue de Fromage Paris t98bj87 France |          |
|                                          |                      |                     |            |             |                                                           |          |

If individuals identified are not actually the same person, select Party Unmatched to indicate that. The match remains visible, but is flagged as unmatched.

| ase Number: GCPMT-1<br>Party Type:<br>Party Name: | I-05-0003<br>Witness<br>Dominic W | Williams         |            |             |          |  |
|---------------------------------------------------|-----------------------------------|------------------|------------|-------------|----------|--|
| Party's Other Cases                               |                                   |                  |            |             |          |  |
| Party's Other Cases                               | Case Number                       | Report Initiated | Party Type | Case Status | Location |  |

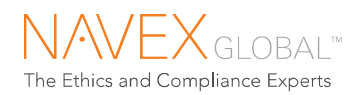

#### Parties Involved cont'd...

**Employee Detail**\* – when shown next to a party name in the Parties Involved section – displays additional employee data imported from your HR system such as employee ID, job status, and corrective actions

|                  |                     |           | Employee Detail                           |                                                     |
|------------------|---------------------|-----------|-------------------------------------------|-----------------------------------------------------|
| Parties Involved |                     |           |                                           |                                                     |
| Party Type       | Party Name          | Job Title | Employee Job Title:<br>Employee Name:     | George T Thomas                                     |
| 🛛 Caller         | Francisco U Umberto | Assistant | Employee ID:<br>Employee Status:          | 508<br>Active                                       |
| Subject          | George T Thomas     |           | Date of Hire:<br>Business Unit:           | 1998-12-01<br>Headquarters                          |
| Employee Detail  |                     | )         | Department:<br>Job Band:                  | Audit<br>2                                          |
| Related Cases    |                     |           | Location:<br>Business Phone:              | 123 Main Street Denver CO 22222<br>222 222-2222 112 |
|                  |                     |           | Home Phone:                               |                                                     |
|                  |                     |           | E-mail Address:<br>Manager Name:          | gt@email.com                                        |
|                  |                     |           | Manager Job Title:<br>Manager Business Ph | one:                                                |
|                  |                     |           | Corrective Action:                        |                                                     |

! – indicates that a party named in another case has HR employee data associated with it. Click the icon to view the employee's HR data and other cases

| LOC   | Pa | arty Detail                   |                     |                      |   |             |                           | \$           | <b>&lt;</b> 7 |
|-------|----|-------------------------------|---------------------|----------------------|---|-------------|---------------------------|--------------|---------------|
|       | 0  | Case Number: GCPMT-10-11-0068 | 8                   |                      |   |             |                           |              |               |
|       |    | Party Type:                   | Subject             |                      |   |             |                           |              |               |
| Divis |    | Party Name:                   | Lesia O Oppenheime  | er                   |   |             |                           |              |               |
| Deni  |    | Employee Job Title:           |                     |                      |   | Parties In  | havlay                    |              |               |
| Regi  |    | Employee ID:                  | 514                 |                      |   | i antes in  | voiveu                    |              |               |
| Prin  |    | Employee Status:              | Active              |                      |   |             | -                         |              |               |
|       |    | Date of Hire:                 | 2003-08-09          |                      |   | Party       | Туре                      | Party Name   |               |
| Prim  |    | Business Unit:                |                     |                      |   |             |                           |              |               |
| Aller |    | Department:                   | Sales               |                      |   | Caller      |                           | Anonymous C  | aller         |
| 74110 |    | Job Band:                     | 4                   |                      |   |             |                           |              |               |
| Lang  |    | Location:                     | 456 Corporate Parkw | ay Miami FL 11111    | 1 | Subject     | ct                        | Lesia O Onne | nheimer       |
| 0     |    | Business Phone:               | 222 333-3333        |                      |   | • •••••     | · ·                       | 200.0 0 0000 |               |
| soul  |    | Mobile Phone:                 |                     |                      |   |             |                           |              |               |
|       |    | Home Phone:                   |                     |                      |   |             |                           |              |               |
|       |    | E-mail Address:               |                     |                      |   |             |                           |              |               |
| Par   |    | Manager Name:                 | Faith Francone      |                      |   |             |                           |              |               |
|       |    | Manager Job Title:            | Director            |                      |   |             |                           |              |               |
|       |    | Manager Business Phone:       | 123-458-7890        |                      |   |             |                           |              |               |
|       |    | Corrective Action:            |                     |                      |   |             |                           |              |               |
|       |    |                               |                     |                      |   |             |                           |              |               |
|       |    | Party's Other Cases           |                     |                      |   |             |                           |              | •• D          |
|       |    | Case Number                   | Report Initiated    | Party Type           |   | Case Status | Location                  |              |               |
|       |    | GCPMT-10-11-0087              | 2010-11-12 19:56 ET | Other Involved Party |   | New         | Location Provided By Call | ler          |               |
| Rela  |    |                               |                     |                      |   |             |                           |              |               |
|       |    |                               |                     |                      |   |             |                           |              |               |

Named Party's Other Cases and Employee Data

<sup>\*</sup> Requires HR Integration/Employee Lookup. Available to authorized users who have "View Employee Detail" permission.

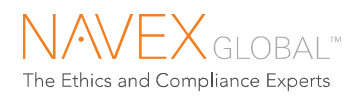

### 8.2.3 NARRATIVE

| Narrative                                                                          |                                                                   |                                                            |                                          |                                                |                                          |                                                      | EQ         |
|------------------------------------------------------------------------------------|-------------------------------------------------------------------|------------------------------------------------------------|------------------------------------------|------------------------------------------------|------------------------------------------|------------------------------------------------------|------------|
| Summary                                                                            | Details                                                           | Notes                                                      |                                          |                                                |                                          |                                                      |            |
| This is the issue s<br>the issue can be<br>narrative. Report<br>are also available | summary. It is<br>found in the I<br>notes entere<br>in the Narral | a brief dea<br>Issue Detail<br>d by the ca<br>tive section | scription of<br>s. Together<br>se manage | the issue. )<br>r, these mai<br>er or investig | A complete<br>ke up the ir<br>gator abou | e description o<br>itial report<br>t the initial rep | of<br>Iort |

Show Details – shows the complete narrative, including the issue summary, issue details, and responses to any additional interview questions set up for your program

- Summary displays the issue summary
- Details displays the issue details
- Additional Questions (not shown) available if additional interview questions are set up for your program

**Edit Questions** – available to authorized users if additional interview questions are set up for your program

• Notes – displays case notes entered by the case manager or investigator

Add Note – available to authorized users; delete available to authorized users

### 8.2.4 UPDATING AND REDELIVERING A CASE

When you make changes to <u>locations</u>, <u>allegations</u>, or <u>additional questions</u>, you can choose to redeliver the case if the changes will result in a different set of reviewers being responsible for the case.

- Case assignees retain access to the case.
- The case is not available during delivery.

| Edit Allegations    |                       |                                                                     |                                                                 | X      |
|---------------------|-----------------------|---------------------------------------------------------------------|-----------------------------------------------------------------|--------|
| Case Number: G      | CPMT-09-11-0001       |                                                                     |                                                                 |        |
| Add Allegation*:    | Select Allegation Cla | ass- v - Select /                                                   | Allegation V - Select Priority - V Add                          |        |
| Current Allegations |                       |                                                                     |                                                                 |        |
| Primary             | Priority              | Allegation                                                          | Allegation Class                                                |        |
| 0                   | Av                    | Substance Abuse                                                     | Environmental, Health and Safety                                | Delete |
| ۲                   | В                     | Antitrust or Fair Trading                                           | Policy and Process Integrity                                    |        |
|                     |                       | Cancel Save and F<br>(Note: Re-delivering<br>affect existing Assign | te-defiver() Save<br>the report will not<br>ments to the case.) |        |

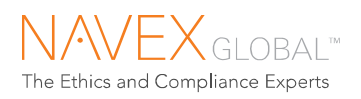

### 8.2.5 TRANSLATING THE INITIAL REPORT

Authorized users can submit text for translation by a third-party translation provider. When the translation becomes available in IntegriLink, an automatic email notification is sent to the user who requested the translation, and an alert is displayed on the homepage. All users with access to the case can then toggle between the original text and the translated text.

Cost of translation is based on word count and vendor pricing and may vary. **The calculated cost is automatically billed to the associated program.** There is a minimum translation fee for each translation.

Authorized users can submit non-English reports for translation into English. **To request a translation:** 

1. In the Narrative section, click **Translate**. A confirmation prompt is displayed.

|   | Translate Reply                                                                                                    | × |
|---|----------------------------------------------------------------------------------------------------|---|
|   | Case #: BTC-08-01-0001                                                                                                    |   |
|   | Based on the number of words to be translated, the cost of the translation will be: 85 USD. This amount will be billed directly to your program.                          | × |
|   | If you wish to continue with the translation, please click the "Request Translation" button below. Otherwise, click the "Cancel" button to<br>return to the case details. |   |
|   | Cancel Request Translation                                                                                                    |   |
| 3 |                                                                                                    |   |

\*Example only – actual translation costs vary

- 2. Click **Request Translation** to submit the translation order.
- 3. When the translation is received, users can toggle between the original text and the translated text.

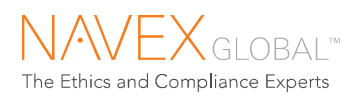

### 8.2.6 RELATED CASES\*

Authorized users can document relationships between cases. This information may be useful in investigating the current case and in identifying recurring issues. The Related Cases feature also makes navigation between related cases easier.

| Related Cases               |             |                     | ADD 🛄 |
|-----------------------------|-------------|---------------------|-------|
| Case Number                 | Added By    | Date Added          |       |
| GCPMT-16-10-0001            | Opal Oneder | 2016-12-07 09:59 ET | DEL   |
| This is the edited explanat | <b>P</b>    |                     |       |

NOTE: To edit the Explanation, click the edit icon in the Related Cases explanation part of the screen (above) to open the Edit Explanation screen.

Permission to add and to view relationship information depends on access to <u>both</u> cases.

#### To indicate a relationship between two cases:

1. In the Related Cases section, click Add.

| Add Relationship                                               |   |  |
|----------------------------------------------------------------|---|--|
| Case Number: GCPMT-09-11-0001                                  |   |  |
| Related Case Number                                            |   |  |
| Explanation *                                                  |   |  |
|                                                                | ^ |  |
|                                                                | ~ |  |
| Character Count (350 max): 0                                   |   |  |
| These cases are about the same event.                          |   |  |
| Cancel Save                                                    |   |  |
| The relationship information will be copied to the other case. |   |  |

**Related Cases** 

- 2. In the **Related Case** field, type the report number of the related case.
- 3. In the **Explanation** field, briefly explain the relationship between the cases. The explanation will be visible to anyone who has access to both cases. This field is required.
- 4. If the two cases are about the same event, select Same Event.
- 5. Click Save Relationship. The saved relationship is documented in both cases.
- 6. To navigate to the related case, click the case number. The Report Details page of the related case is displayed.

To display related cases on the Case List, go to My Homepage > My Preferences > My Case List Settings.

<sup>\*</sup> Requires Related Cases Add-in

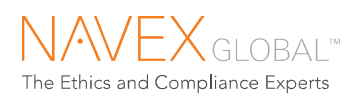

## 8.3 ASSIGNMENTS

An assignment gives you access to the case and indicates your role in the case. Assignees are automatically kept informed of case updates with automatic notifications.

| Assignments  |                |          | EQ                                             |
|--------------|----------------|----------|------------------------------------------------|
| Туре         | Assignee       | Complete |                                                |
| Case Manager | Peter Phillips |          |                                                |
| Investigator | Susan Samson   |          | Mark your assignment<br>complete when finished |

### 8.3.1 ASSIGNMENT TYPES

- Case Manager Typically has overall responsibility for a case.
- Investigator Typically responsible for gathering information and completing action items.
- View Only The View Only assignment type allows the individual to view the case, but does not allow the individual to add or edit case information.

To view assignment notes: In the Assignments section, click the Show Details button.

**To mark your assignment complete:** Select the checkbox next to your name. The assigner and other assignees are notified by email that you have completed your assignment.

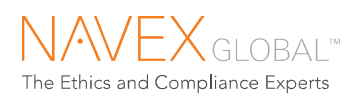

## 8.4 COMMUNICATING WITH THE REPORTER

NAVEX Global facilitates confidential communication with reporters and tracks the communication timeline and details in the case. Communication with a reporter through the hotline consists of two communication types:

 Reply to Reporter – your organization's response(s) to the reporter. These can be submitted through the case management service, and are provided to the reporter through the web- or phone-based hotline when the reporter follows up.

| Case Number: BTC-10-04-0016 [RJL5]<br>Background |                     |    |  |  |
|--------------------------------------------------|---------------------|----|--|--|
|                                                  |                     |    |  |  |
| Report Initiated:                                | 2010-04-19 20:57 ET |    |  |  |
| Scheduled Follow-up Date:                        | 2010-05-19 00:00 ET |    |  |  |
| Location:                                        | HQ<br>Headquarters  | Ę. |  |  |

**Tip:** A prompt initial response promotes confidence in the process. Check the **Scheduled Follow-up Date** in the case background.

- **Reporter Follow-up** the reporter's contact with the web- or phone-based hotline to follow up on a reported concern generates a WPA Follow-up Report.
  - The reporter is required to provide the original case number and PIN when following up.
  - Some reporters may have been given a scheduled follow-up date when first reporting a concern, depending on your program setup. Follow-up dates are most commonly scheduled for anonymous reporters.
  - When the reporter follows up online, the reporter can view the date of the initial report, and the Issue Details (the narrative description of the concern). The reporter can view replies from your organization, and also any information the reporter provided during previous follow-ups. The reporter cannot view the Issue Summary, allegation, case status, assignees, actions taken, or any other case information.
  - When the reporter follows up by phone, the reporter is provided any new replies from your organization and can provide additional information.

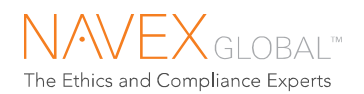

### **Reply to Reporter**

| Communic                                                                                                    | ation with Reporte                                     | r                       | A           | • 🞲 🗔  |  |
|----------------------------------------------------------------------------------------------------|--------------------------------------------------------|-------------------------|-------------|--------|--|
| Туре                                                                                                    | Date Entered                                           | Entered By              | Language    |        |  |
| Reply                                                                                                    | 2010-01-25                                             | Peter Phillips          | English     |        |  |
| Thank you fo<br>to the designa                                                                                           | r reporting your concern.<br>ated contacts. Please fee | The information has bee | n delivered | (more) |  |
| Follow-up                                                                                                    | 2010-01-27                                             | WEBALLEGSUBMIT          | English     |        |  |
| I want to add that this has happened before. I was afraid to come forward because I thought it would put my job at risk. |                                                        |                         |             |        |  |

Add Reply – available to authorized users

Edit Reply – available to authorized users

Show Details – shows communication details, including the date and time of each communication

### 8.4.2 REPLY TO REPORTER – ADD A REPLY

Authorized users can add replies.

#### To add a reply:

1. Click the **Reply to Reporter** action button.

| Actions           |                        |                   |
|-------------------|------------------------|-------------------|
| View Case History | Create PDF             | Reply To Reporter |
| Edit Case Status  | Add Investigation Note |                   |

### 2. Select a **Reply Type** to

indicate the stage of communication with the reporter (e.g., "Initial" "Intermediate," "Final," or "Additional Information Requested").

#### 3. Type the reply exactly as it should be presented to the reporter.

If standard response text<sup>\*</sup> has been set up for your program, it will be displayed.

| Reply To Reporte                                       | r                                                                                             |                                                 | × |
|--------------------------------------------------------|-----------------------------------------------------------------------------------------------|-------------------------------------------------|---|
| Case Number: G                                         | CPMT-15-06-0006                                                                               |                                                 |   |
| Reply Language:                                        | English                                                                                       |                                                 |   |
| Reply Type <sup>*</sup> :<br>Reply Text <sup>*</sup> : | *** Please choose a response type ***<br>Additional Information Requested<br>Final<br>Initial |                                                 |   |
|                                                        | Intermediate                                                                                  | ^                                               |   |
|                                                        |                                                                                               | $\sim$                                          |   |
|                                                        | Character Count (4000 max): 0                                                                 | 286                                             |   |
| Attachments                                            | Browse ADD Acc                                                                                | ceptable file type(s): PDF. Max file size: 10MB |   |
|                                                        | Cancel Save                                                                                   | i                                               |   |

4. Click **Save**. The response is immediately available for the reporter to retrieve from the webor phone-based hotline.

<sup>\*</sup> Requires Case Settings add-in.

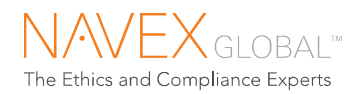

#### To edit an unread reply:

#### 1. Click the **Edit** button.

| Edit Replies                  |                                                                                                    | ×  |
|-------------------------------|----------------------------------------------------------------------------------------------------|----|
| Case #: BTC-10                | 0-04-0017                                                                                                    |    |
| Replies to<br>be modifie      | the reporter may be edited until they are given to the reporter. Replies that have been submitted for translation cannot<br>ad. The following replies are available for editing                             |    |
| Date of Reply:<br>Entered By: | 2010-04-29 10:27 ET<br>Peter Phillips                                                                                                    |    |
| Reply Type:                   | Initial 🗸                                                                                                    |    |
| Reply Text:                   |                                                                                                    |    |
|                               | Thank you for reporting your concern. The information has been<br>delivered to the designated contacts. Please feel free to follow-up<br>through the hotline to provide additional information at any time. |    |
|                               | Character Count (4000 max): 198                                                                                                    |    |
|                               | Cancel Save                                                                                                    |    |
|                               |                                                                                                    | .: |

2. Make the needed changes then click **Save**.

#### Replying in a language other than English

If the reporter provided information in a language other than English, you can:

- Enter a reply in the reporter's language
- Enter a reply in English and have it translated into the reporter's language (requires "Translate Replies to Reporter" permission)

#### **Email Notification to Reporter\***

Based on your program setup, the reporter may be notified by email when a reply is available for them. The email notification indicates the case number (but not the PIN) and explains how to follow up.

#### Attaching a File for the Reporter

Based on your program setup, users who have both the "Add Replies to Reporter" and "Attach Files" permissions will be able to attach PDF files (up to 10MB per file) to replies to reporter. The attached file will be available in the Attachments section of the case and will be available to the reporter on the web intake site.

If the reporter follows up by phone, the Communication Specialist will read the following statement to the caller, along with any response made available: "A file has been made available. Please follow up on www.alertline.com with your report number and PIN in order to retrieve the file."

<sup>\*</sup> Optional functionality enabled upon request.

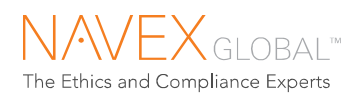

### 8.4.3 VIEW REPORTER FOLLOW-UP

Follow-up information is displayed in the Communication with Reporter section.

| Communica                          | tion with Reporte                                  | r                                       | ADD 🕎              | EQ  |
|------------------------------------|----------------------------------------------------|-----------------------------------------|--------------------|-----|
| Туре                               | Date Entered                                       | Entered By                              | Language           |     |
| Reply                              | 2010-01-25                                         | Peter Phillips                          | English            |     |
| Thank you for<br>to the designat   | reporting your concern<br>ted contacts. Please fe  | . The information has been<br>el        | n delivered (mor   | re) |
| Follow-up                          | 2010-01-27                                         | WEBALLEGSUBMIT                          | English            |     |
| I want to add th<br>because I thou | nat this has happened b<br>ght it would put my job | pefore. I was afraid to con<br>at risk. | ne forward<br>(mor | re) |

### Translating a follow-up report

Authorized users can submit non-English reports for translation into English. The Translate function is available for non-English follow-up reports submitted via web intake site, even if the original report was submitted by phone. **To request a translation:** 

1. In the Communication with Reporter section, click **Translate**. A confirmation prompt is displayed.

| Translate Reply                                                                                                    | × |     |
|----------------------------------------------------------------------------------------------------|---|-----|
| Case # : BTC-08-01-0001                                                                                                    |   |     |
| <br>Based on the number of words to be translated, the cost of the translation will be: 85 USD. This amount will be billed directly to your program.                   | : |     |
| If you wish to continue with the translation, please click the "Request Translation" button below. Otherwise, click the "Cancel" button to return to the case details. |   |     |
| <br>Cancel Request Translation                                                                                                    |   | 777 |

\*Example only – actual translation costs vary

- 2. Click **Request Translation** to submit the translation order.
- 3. When the translation is received, users can toggle between the original text and the translated text.

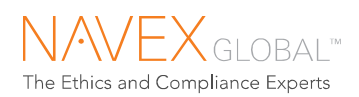

## 8.5 INVESTIGATION NOTES

| Details                                                     |                                                                                | ADD EC          |
|-------------------------------------------------------------|--------------------------------------------------------------------------------|-----------------|
| <ul> <li>Date Entered</li> </ul>                            | Entered By                                                                     |                 |
| 2010-04-22 17:12 ET                                         | Peter Phillips                                                                 | DEL             |
| Use investigation notes to do including interview notes, ob | ocument the details of the investigati<br>servations, and findings. Follow you | on,<br>ur(more) |
| 2010-04-22 16:56 ET                                         | Peter Phillips                                                                 | DEL             |

Add Investigation Note – available to authorized users

Delete Investigation Note – available to authorized users

**Edit Investigation Note** – available to users with "Modify Investigation Notes" permission

Show Details – shows all investigation notes, the date they were entered, and who entered them

#### To add an investigation note:

1. In the Investigation Notes section, click **Add**.

| Add Investigation Note        |   |
|-------------------------------|---|
| Case Number: GCPMT-15-06-0006 |   |
| Enter Note*:                  |   |
|                               | ^ |
|                               |   |
|                               |   |
|                               |   |
| Character Count (8000 max): 0 | Ť |
|                               |   |
| Cancel Save                   |   |

2. Enter the investigation note (up to 8000 characters), then click **Save**.

### **Other Investigation Details\***

If custom investigation fields have been created for your program, the "Other Investigation Details" section is displayed.

<sup>\*</sup> Requires Custom Case Fields add-in.

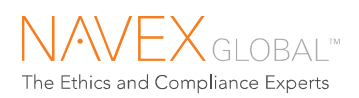

## 8.6 **RESOLUTION DETAILS**

Authorized users can view and edit case resolution information, including action taken and case disposition.

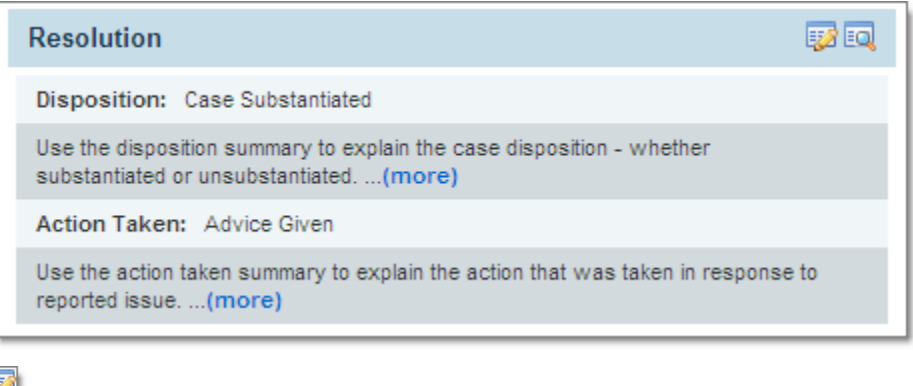

Add/Edit Action Taken and Action Taken Summary – available to authorized users

Add/Edit Case Disposition and Disposition Summary – available to authorized users

Show Details – shows full resolution details, including date entered, and who entered them

### 8.6.1 ADDITIONAL ACTION DETAIL\*

For detail-level tracking of actions taken in response to a case, associate individual actions with a party and/or a date. Users with "View Resolution Details" permission can delete action detail records. Users with "Delete Additional Action" permission can delete action detail records.

| Background                                           | Investigation Reso       | lution         |  |
|------------------------------------------------------|--------------------------|----------------|--|
| Action Taken                                         |                          |                |  |
| Action Taken: Dis                                    | cipline - Verbal Warning |                |  |
| The Subject was giv                                  | en a verbal warning.     |                |  |
|                                                      |                          |                |  |
| Action Detail                                        | Party                    | Date of Action |  |
| Resignation                                          | Zach Ambrose             | 2010-11-26     |  |
| The Subject resigned                                 | i.                       |                |  |
| Advice Given                                         | Zach Ambrose             | 2010-11-01     |  |
| The Subject was advised to consult with his manager. |                          |                |  |
|                                                      |                          |                |  |

<sup>\*</sup> Additional Action Detail and Additional Disposition Detail require the Case Settings add-in.

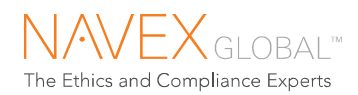

#### To add action details:

1. In the Action Taken section, click the **Edit** button.

| Edit Action Taken                         |              | ×              |
|-------------------------------------------|--------------|----------------|
| Case Number: GCPMT-15-06-0006             |              |                |
| Action Taken * 🥹 Select Case Action Taken | ]            |                |
| Case Action Summary*: 🕹                   |              |                |
|                                           | $\widehat{}$ |                |
| Character Count (4000 max): 0             |              |                |
|                                           |              |                |
| Add Action Detail                         |              |                |
| Additional Action: 1                      | Party        | Date of Action |
| Select Additional Action                  | Select Party |                |
|                                           | ~            |                |
|                                           | ~            |                |
| Character Count (1000 max):               | Add          |                |
|                                           |              |                |
|                                           | Cancel Save  |                |

- 2. Select the action taken, select a party (optional), select a date (optional), and enter a note (optional).
- 3. Click Add.
- 4. Click Save.

### 8.6.2 ADDITIONAL DISPOSITION DETAIL\*

For detail-level tracking of issue disposition, associate a disposition with each allegation and party in a case. Users with "View Resolution Details" permission can delete disposition detail records. Users with "Delete Additional Disposition" permission can delete action disposition records.

| Disposition                          |                |                 | 😡 😡 |  |
|--------------------------------------|----------------|-----------------|-----|--|
| Disposition: Partially Substantiated |                |                 |     |  |
| The reported issues were partially s | substantiated. |                 |     |  |
| Allegation                           | Party          | Disposition     |     |  |
| *Conflict of Interest - Financial,B  | Zach Ambrose   | Substantiated   |     |  |
| Unfair Employment Practices,B        | Linda Lemon    | Unsubstantiated |     |  |

<sup>\*</sup> Additional Action Detail and Additional Disposition Detail require the Case Settings add-in.

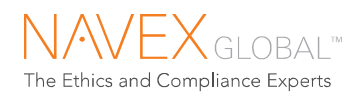

### To add disposition details:

1. In the Disposition section, click the **Edit** button.

| Edit Disposition                           |                       | ×                              |
|--------------------------------------------|-----------------------|--------------------------------|
| Case Number: GCPMT-15-06-0006 Disposition: |                       |                                |
| Disposition Summary Notes*: 😡              |                       |                                |
|                                            | <u>~</u>              |                                |
| Character Count (4000 max): 0              |                       |                                |
| Add Disposition Detail                     |                       |                                |
| Allegation:                                | Party<br>Select Party | Disposition Select Disposition |
|                                            | Gelectrary            |                                |
|                                            | ^                     |                                |
|                                            | Add                   |                                |
| Character Count (1000 max):                |                       |                                |
|                                            |                       |                                |
|                                            | Cancel Save           |                                |
|                                            |                       |                                |

- 2. Select an allegation, select a party, select a disposition, and enter a note (optional).
- 3. Click Add.
- 4. Click Save.

### **Other Resolution Details\*\***

If custom investigation fields have been created for your program, the "Other Investigation Details" section is displayed.

<sup>\*\*</sup> Requires Custom Case Fields add-in.

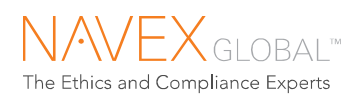

### 8.7 CASE STATUS

Use the case status to track case progress. Authorized users can set the case status.

- New the default status for new cases
- **Open** indicates that the case is in progress
- **Closed** indicates that no new information is expected; closed cases are not editable
- Re-open enables updates to a previously closed case
- No Action Required indicates that no action is needed in response to the report
- Archive moves the case from the active Case List to the Archived Case List, which is available to authorized users only

### To edit the case status:

1. In the Status section, click the **Edit** button.

| Case Status |                |           |               |   |
|-------------|----------------|-----------|---------------|---|
| Case Status | Effective Date | Days Open | Case Due Date |   |
| Open        | 2015-07-15     | 56 days   | 2015-07-20    | 9 |

2. Select a case status, then click **Save**.

| Edit Case Status 🗙            |               |  |
|-------------------------------|---------------|--|
| Case Number: GCPMT-15-06-0006 |               |  |
|                               |               |  |
| Case Status *:                | Open 🔽        |  |
| Status Effective:             | 2015-09-09    |  |
| Case Due Date:                | 2015-07-20    |  |
| Send Due Date Remind          | lers: Yes  No |  |
| Cancel                        | Save          |  |
|                               |               |  |

3. A notice is emailed to each person assigned to the case, and is delivered to each assignee's Inbox.

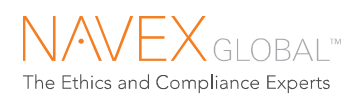

### 8.8 TASKS\*

Use tasks to keep up with action items for a case. Each task has an owner, a due date, and a status. Email notifications alert the task owner of new tasks, and alert the task creator of completed tasks.

| Task | s                     |                        |                     |     | 100 EQ.                                |
|------|-----------------------|------------------------|---------------------|-----|----------------------------------------|
|      | Date Due              | Status                 | Owner               |     | ~                                      |
| 9    | 2010-08-09            | Not Started            | Fenner F<br>Flowers | DEL |                                        |
| Sum  | marize the actions f  | taken.                 |                     |     | "Manage Case Tasks"                    |
|      | 2010-10-02            | In Progress            | Katrina Schnell     | DEL | permission can add and<br>undate tasks |
| Com  | plete the investigati | on checklist for finan | cial issues.        |     |                                        |
|      | 2010-07-30            | Completed              | Georgia James       | DEL |                                        |
| Cont | act the witnesses.    |                        |                     |     |                                        |
|      | 2010-08-12            | Completed              | Opal O Oneder       | DEL |                                        |
| Repl | y to the reporter by  | the scheduled follow   | -up date.           |     |                                        |
|      | 00/0 07 07            |                        | - 1                 |     | ~                                      |

#### To create a task:

1. In the Tasks section, click the **Add** button.

| Add New Task                             | ×                        |  |
|------------------------------------------|--------------------------|--|
| Case Number:                             | GCPMT-15-09-0001         |  |
| Task <sup>*</sup> :                      | $\Diamond$               |  |
|                                          | 200 characters maximum   |  |
| *<br>Task Owner                          | Please Select V          |  |
| Task Due Date <sup>*</sup> :             | 2015-09-09<br>yyyy-mm-dd |  |
| Task Status :                            | Not Started              |  |
| Do not send e-mail notification of task. |                          |  |
|                                          | Cancel Save              |  |

- 2. Enter the task information.
- 3. Select a task owner (from list of individuals who received the initial report or who are assigned to the case).
- 4. Select a task due date.
- 5. Set the task status: Not Started, In Progress, Completed, Unable to Complete, or Canceled.

<sup>\*</sup> Requires Task Management Add-in

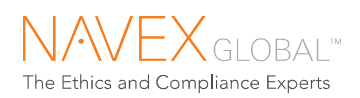

## 8.9 ATTACHMENTS

The Attachments section lists any files attached by the reporter via web-based hotline and any files attached during the investigation. Authorized users can upload files associated with a case.

**Tip.** Attachments can be viewed by all users who have access to the case. A padlock indicates a password-protected file.

Max file size per attachment: there is no per file size limit on files attached through the Attachments section.

| Attach | ments            |                      |                  |
|--------|------------------|----------------------|------------------|
|        |                  | 2                    | 8 of 100 mb used |
| 0      | 50               | 100                  |                  |
|        | File Name        | Uploaded By          |                  |
|        | Sample file.docx | Opal Oneder          | DEL              |
|        | Browse           | Password Protect? No | ADD              |

### To attach a file to the case:

- 1. In the Attachments section, click **Browse**.
- 2. Select the file and click **Open** to confirm the selection. (To select multiple files, hold the **Shift** key down and click on each file to be uploaded, then click **Open**.)
- 3. Click **Add** to upload the file.

#### **Deleting attachments:**

Authorized users can delete their attachments.

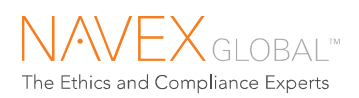

## 8.10 CASE HISTORY

Case updates are tracked in the case history, which shows what change was made, when it was made, and who made it.

To view the case history, click the **View Case History** action button.

| Case History   | 4-0014              | Sort by user, date<br>activity             | e, or |
|----------------|---------------------|--------------------------------------------|-------|
| User           | Date                | Activity                                   |       |
| Peter Phillips | 2010-04-27 14:28 ET | Investigation Notes Added.                 |       |
| Peter Phillips | 2010-04-27 14:25 ET | Case Action Summary Added or Updated       |       |
| Peter Phillips | 2010-04-27 14:25 ET | Case Action Taken: Resignation             | 1     |
| Peter Phillips | 2010-04-27 14:25 ET | Disposition Added: Case Unsubstantiated    |       |
| Peter Phillips | 2010-04-27 14:25 ET | Disposition Summary Notes Added or Updated |       |
| Peter Phillips | 2010-04-27 14:24 ET | Response Added: Final                      |       |
| Peter Phillips | 2010-04-27 13:13 ET | Investigation Notes Added.                 |       |
| Peter Phillips | 2010-04-27 11:14 ET | Report Summary Updated :sxdfg sdfg         | -     |
|                |                     |                                            |       |

**Case History** 

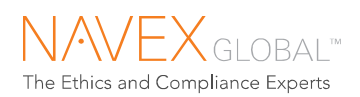

## 8.11 CASE PDFS

Authorized users can create case detail reports in PDF format. You can print or save the PDF file, or email it. The report information is current as of the time the PDF is generated.

### To create a PDF:

1. Click the Create PDF action button.

| Create PDF             | ×             |
|------------------------|---------------|
| Case Number: GCPMT-15- | 09-0001       |
| Select Report          | Case Details  |
| - I                    | Cancel Create |
|                        |               |

- 2. Select a report:
  - Case Detail and Replies to Reporter
  - Case History
  - Case History plus Initial and Follow-up Details
  - Initial Report
- 3. Click Create.

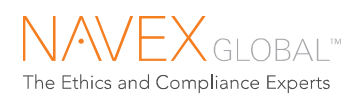

# 9 Entering Follow-up Reports

### 9.1 ABOUT ENTERING FOLLOW-UP REPORTS

This capability allows you to track reporter communication that comes in through methods other than the phone-based or web-based hotline, and to have it reflected in follow-up report counts.

- Users with Add New Case permission will be able to enter follow-up reports.
- Report PIN is not required when entering follow-up reports through IntegriLink.
- Follow-up reports entered through IntegriLink generate WPA Follow-up Reports per existing phone- and web- intake rules.
- Follow-up reports are delivered per your organization's follow-up report delivery rules.
- Entry is in English only.

#### To enter a follow-up report:

- 1. From the Cases tab, click Enter Follow-up.
- 2. When prompted, enter the case number.
- 3. Any replies that have been entered for the reporter are displayed, including new and previous replies.

If a new reply is available, the following question is displayed: "Has this reply been provided to the reporter?"

- If you click **Yes**, the reply is marked as read.
- If you click **No**, the new response will remain available for the reporter and will not be marked as "read".

If the scheduled follow-up date is in the future, no new reply is available, and the reporter is not providing additional information, you will not be able to enter a follow-up.

- 4. Click Continue.
- 5. Enter the follow-up information. Required fields are identified with an asterisk (\*).
- 6. Click **Submit Follow-up** to submit the case for automatic delivery to the designated contacts. (Or click **Save as Draft**. The report will be available on the My Saved Drafts list.)

The confirmation page displays case number, PIN and scheduled follow-up date (or "N/A" if none scheduled).

- Continue to Case displays only if the user entering the follow-up has access to the case
- Enter Another Follow-up to go to the Enter Follow-up page where you will be prompted to enter a case number
- **Go to Case List** to go to the Case List

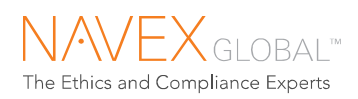

## 9.2 ENTER FOLLOW-UP – FIELDS EXPLAINED

### Follow-up Report Details section

Additional Information from Reporter: enter additional information or indicate no additional information was provided.

Follow-up type: Select a follow-up type.

**Report source:** Indicate the method by which the case information was received (e.g., email, office visit).

**Additional follow-up date:** Indicate whether an additional follow-up should be scheduled. If yes, the follow-up will be scheduled according to the scheduling guidelines for your program.

- Tip: If the reporter has provided an email address, the reporter will be notified automatically when a reply to the reporter is available (for more information, see the <u>Email Notification to Reporter</u> section). Schedule an additional follow-up only if your organization will provide a reply to the reporter by that date, and the reporter has not provided an email address in order to be notified of new responses.
- Note: Additional follow-up dates can only be scheduled through this process in IntegriLink. NAVEX Global does not schedule additional follow-up reports through the phone-based or web-based hotline.

#### Allegation Information section

The Allegation Information section shows the initial report allegations.

#### **Parties Involved section**

The Parties Involved section shows all parties associated with the case.

- To add additional parties, click **Add Party**. (If using the Employee Lookup module, the lookup will be available. For more information, see the Employee Lookup section.)
- Tip: If an anonymous reporter chooses to provide identifying information during the follow-up, add a new party with party type Caller (as in the Contact Center).

#### **Location Information section**

The Location Information section shows the initial report location.

#### **Initial Report Details section**

The Initial Report Details section shows the Issue Summary (latest saved version) and the Issue Details. If the initial report text was not entered in English, each field displays "This report was taken in <language>."

#### **Communication History section**

The Communication History section shows replies entered for the reporter.

If the reply has not been provided to the reporter, the "Date Provided" field and the "Provided By" field will be blank.

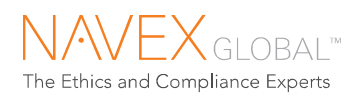

# 10 Inbox

Alerts and notices of program activity are conveniently delivered to your IntegriLink Inbox.

- Alerts high priority or time-sensitive activity and action items (alerts are also displayed on the homepage). Standard alerts include:
  - Receipt of priority A allegation
  - Receipt of translation (initial report, follow-up report, response)
  - Notice of scheduled follow-up date with no response entered (displayed one day before scheduled follow-up date)
  - Receipt of new information from Reporter (new follow-up in which Reporter has provided additional information)
- **Notices** case activity notifications. Standard notices include:
  - Assignment Complete indicator is checked
  - Attachment is added to a case
  - o Disposition/Disposition Summary is added or changed on a case
  - Follow-up is added to a report
  - Investigation Note is added to a case
  - Reply to the Reporter is added to a report
  - Status is changed on a report

| Inbox                                       |              |                     |               |              |
|---------------------------------------------|--------------|---------------------|---------------|--------------|
| Notice/Alert Status: New V Category: All V  |              |                     | Mark as I     | Read Delete  |
| Message                                     | Case Status  | Date 🔻              | Category      | Check All    |
| Case Assignment Complete : GCPMT-16-03-0005 | New          | 2016-11-08 09:15 ET | Notice        |              |
| Case Assignment Complete : GCPMT-11-07-0024 | New          | 2016-11-05 07:38 ET | Notice        |              |
| Case Assignment Complete : GCPMT-15-02-0011 | Open         | 2016-11-05 02:50 ET | Notice        |              |
| Investigation Note Added : GCPMT-16-03-0005 | New          | 2016-11-05 02:48 ET | Notice        |              |
| Case Assignment Complete : GCPMT-16-10-0003 | Re-Open      | 2016-10-18 15:39 ET | Notice        |              |
| Case Assignment Complete : GCPMT-16-10-0003 | Re-Open      | 2016-10-18 15:37 ET | Notice        |              |
| Attachment Added : GCPMT-16-03-0005         | New          | 2016-10-03 11:31 ET | Notice        |              |
| Attachment Added : GCPMT-16-03-0005         | New          | 2016-10-03 11:25 ET | Notice        |              |
| Attachment Added : GCPMT-16-03-0005         | New          | 2016-10-03 11:20 ET | Notice        |              |
| Attachment Added : GCPMT-16-03-0005         | New          | 2016-10-03 11:18 ET | Notice        |              |
| Showing 1 - 10 of 939 results.              | Items per Pa | age 10 🗸 Page 1 🕐   | ✔ of 94 🛛 🛛 🗸 | 4 <b>) )</b> |

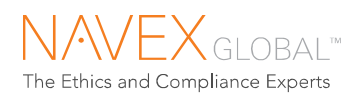

# 11 Analysis

|                           | Cases                     | M Inbox | Analysis | ily Library |
|---------------------------|---------------------------|---------|----------|-------------|
| Summary Reports   Query T | ools   Management Reports |         |          |             |

## 11.1 SUMMARY REPORTS

Presentation-ready charts and graphs provide real-time insight into allegation report volume and issue types, either in a summary report or a multi-program summary report. Set filters, click through to detail, print, or download to spreadsheet. Trend data over three, six, or twelve months. For a list of available summary reports, see the Appendix.

| ummary Reports        |                                                                       |
|-----------------------|-----------------------------------------------------------------------|
| Clear Filters         | Report by: Primary Allegation Class                                   |
|                       | This chart displays initial report volume by primary allegation class |
| Hotline               | REPORTS BY PRIMARY ALL EGATION CLASS                                  |
|                       | Total items in this report: 33                                        |
| REPORT                |                                                                       |
| Summary               |                                                                       |
| Multi-Program Summary |                                                                       |
| PROGRAM               |                                                                       |
| GC Portal Demo        |                                                                       |
|                       |                                                                       |
| DATA FILTERS          |                                                                       |
| View All              |                                                                       |
| create new            |                                                                       |
|                       |                                                                       |
| DATE                  |                                                                       |
| Last 180 days         |                                                                       |
|                       |                                                                       |
| Go >>                 |                                                                       |
|                       |                                                                       |
| TREND DATA            |                                                                       |
| Don't trend           |                                                                       |

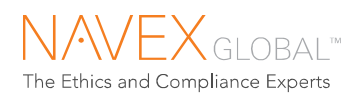

| gh to detail<br>Report by: Details | ~                             | _                                 | Prin<br>sum           | t or<br>mary   | expor<br>/ detai                           | t<br>il  | ŀ            |                                                    |
|------------------------------------|-------------------------------|-----------------------------------|-----------------------|----------------|--------------------------------------------|----------|--------------|----------------------------------------------------|
| This report displays cas           | se details for reports within | the sele                          |                       |                |                                            |          | 4            |                                                    |
| Case #                             | Report Initiated              | Location                          | Source                | Case<br>Status | Allegation                                 | Priority | Days<br>Open | Exclude<br>from Print<br>(Check All<br>(Clear All) |
| GCPMT-15-03-0010                   | 2015-03-27 15:02 ET           | New<br>Orleans<br>Office          | E-Mail                | New            | Conflict of<br>Interest -<br>Financial     | С        | N/A          |                                                    |
| GCPMT-15-04-0003                   | 2015-04-23 02:47 ET           | Location<br>Provided<br>By Caller | Website               | New            | Accounting<br>and<br>Auditing<br>Practices | С        | N/A          |                                                    |
| GCPMT-15-05-0001                   | 2015-05-18 15:42 ET           | Cairo<br>Office                   | E-Mail                | New            | Accounting<br>and<br>Auditing<br>Practices | С        | N/A          |                                                    |
| GCPMT-15-05-0003                   | 2015-05-27 16:52 ET           | Cornelius<br>Office               | Facsimile             | New            | Conflict of<br>Interest -<br>Financial     | С        | N/A          |                                                    |
| GCPMT-15-06-0003                   | 2015-06-15 15:16 ET           | Corporate<br>Office               | Facsimile             | Open           | Conflict of<br>Interest -<br>Financial     | С        | 72           |                                                    |
| GCPMT-15-06-0005                   | 2015-06-30 16:06 ET           | Cornelius<br>Office               | Mail                  | In<br>Review   | Conflict of<br>Interest -<br>Financial     | С        | 1            |                                                    |
| GCPMT-15-08-0001                   | 2015-08-04 13:36 ET           | Corporate<br>Office               | Certification<br>Site | Open           | Accounting<br>and<br>Auditing<br>Practices | С        | 35           |                                                    |

### 11.1.1 CREATE NEW FILTER

To create and save a data filter for your summary reports:

1. Click the "Create New" link in the Data Filters section.

| <u>ite new</u> | select the options you would like to set for to menu.  1) Filter Name                                                                                                    | this filter. After you save                                                                                                    | the filter, simply select it from the left ha                                                                                                    |
|----------------|----------------------------------------------------------------------------------------------------|----------------------------------------------------------------------------------------------------|----------------------------------------------------------------------------------------------------|
|                | Name:                                                                                                    |                                                                                                    |                                                                                                    |
|                |                                                                                                    |                                                                                                    |                                                                                                    |
|                | Report Source: Priority / Status Filter Priority                                                                                                    | v Values:                                                                                                    | Case Status:                                                                                                    |
|                | Certification Site A<br>Other B<br>E-Mail C<br>Facsimile<br>Interoffice Mail<br>Mail                                                                                                    |                                                                                                    | Archive<br>Closed<br>In Review<br>New<br>No Action Required                                                                                                    |
|                | Select All Deselect All Select                                                                                                    | t All Deselect All                                                                                                    | Select All Deselect All                                                                                                    |
|                | Location:<br>Amsterdam Office<br>Ankara Office<br>Adatata Office<br>Beijing Office<br>Berlin Office<br>Cairo Office<br>Cancon Office (Mexico)<br>Certification Questionnaire<br>Columbia Office<br>Comelius Office<br>Comelius Office<br>Comelius Office<br>Composition Not Required - Informatior<br>Location Not Required - Informatior<br>Location Not Required - Informatior<br>Location Not Required - Informatior | Allegation:<br>Diversity, Equal O<br>> Discrimination<br>> Harassment -<br>> Hatassment -<br>> Hataiton or<br>Employee Relatio<br>> Conflict of Inte<br>> Inapropriate<br>> Undair Employ<br>Environmental, Ht<br>> Environmental, Ht<br>> Substance Ab<br>> Threats and P<br>Financia Concerr<br>> Accounting an<br>Select All Desel | pportunity and Respect in the Workple<br>Sexual<br>Workplace<br>Retribution<br>ns<br>rest - Personal<br>Behavior<br>ment Practices<br>alth and Safety<br>Health and Safety<br>Health and Safety<br>use<br>hysical Violence<br>Is<br>d Auditing Practices<br>ect All |

2. Name the filter, specify the filter criteria, then click **Save**.

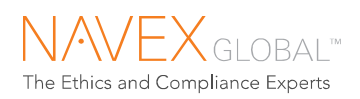

## 11.2 QUERY TOOLS

Users who have "Use Query Tools" permission can query program data, click through to detail records, and export results to a spreadsheet for additional analysis (including the ability to output the Issue Details field in the original non-English language). Query Tools for Hotline Solutions includes standard, editable queries and the ability to build and share custom queries.

For a list of available queries, see the Appendix.

| My Homepage               | Cases                     |                    | 💟 Inbox    |     |       | all Analysis |      | il       | Library   |   |
|---------------------------|---------------------------|--------------------|------------|-----|-------|--------------|------|----------|-----------|---|
| Summary Reports   Query 1 | i <mark>ools</mark> Manag |                    |            |     |       |              |      |          |           |   |
|                           |                           |                    |            |     |       |              |      |          |           |   |
| Query Tools               |                           |                    |            |     |       |              |      |          |           |   |
| SOLUTION                  | Custom Quer               | es                 |            |     |       |              |      |          |           | - |
| Hotline                   |                           |                    |            |     |       |              |      |          |           |   |
|                           | Query Typ                 | e                  |            |     | Build |              |      |          |           |   |
|                           | Custom Q                  | iery               |            |     | Build |              |      |          |           |   |
|                           | Query Ass                 | gnments            |            |     | Build |              |      |          |           |   |
|                           | Query Par                 | ies                |            |     | Build |              |      |          |           |   |
|                           |                           |                    |            |     |       |              |      |          |           |   |
|                           | Standard Que              | ries               |            |     |       |              |      |          |           | Ξ |
|                           | Query Nat                 | ne                 | R          | ın  | E     | Edit         |      |          |           |   |
|                           | All Open C                | ases               | Ru         | in  | E     | Edit         |      |          |           |   |
|                           | Query Alle                | gations            | Ru         | in  | E     | Edit         |      |          |           |   |
|                           | Query Cas                 | e Status           | Ru         | in  | E     | Edit         |      |          |           |   |
|                           | Query Loc                 | ations             | Ru         | in  | E     | Edit         |      |          |           |   |
|                           | Query Pric                | rity               | Ru         | in  | E     | Edit         |      |          |           |   |
|                           |                           |                    |            |     |       |              |      |          |           |   |
| Saved Custom Queries      |                           |                    |            |     |       |              |      |          | -         |   |
|                           | Query Nar                 | ne                 |            | Run | Edi   | it Share     | Сору | Created  | by Delete |   |
|                           | Potential F               | eports to SEC      |            | Run |       |              |      | Diane Da | iniels    |   |
|                           | Potential F               | eports to SEC by A | Allegation | Run |       |              |      | Diane Da | niels     |   |

Analysis > Query Tools

### 11.2.1 QUERY ACTIONS

- **Run** run a saved query. Search and output fields are already determined. You just specify search values such as date range.
- Edit make changes to a saved query. Modify search fields, search values, and output. You can choose to save your changes to the existing query (custom queries only) or save your changes as a new query.
- **Build** create a custom query. Two types of custom queries are available: a Custom Query outputs one row per case; Assignment and Party queries output results in a list format suited to viewing multiple assignments or parties per case.
- Share allow other users to run your custom query against their data.
- **Copy** give other users a copy of a custom query which they can then run, edit, share, copy or delete.
- **Delete** delete custom queries.

For more information, see the sections below.

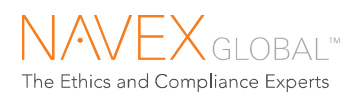

### 11.2.2 RUN A QUERY

| tandard Queries   |     |      |  |  |  |  |  |
|-------------------|-----|------|--|--|--|--|--|
| Query Name        | Run | Edit |  |  |  |  |  |
| All Open Cases    | Run | Edit |  |  |  |  |  |
| Query Allegations | Run | Edit |  |  |  |  |  |
| Query Case Status | Run | Edit |  |  |  |  |  |
| Query Locations   | Run | Edit |  |  |  |  |  |
| Query Priority    | Run | Edit |  |  |  |  |  |

- To run a query: Click Run.
- Select search values, such as date range. Then click **Run Query**.

| select a Program.     | GC Portal Demo                              |                    |
|-----------------------|---------------------------------------------|--------------------|
| Date Range            |                                             |                    |
| Date Type:            | Case Initiated Date                         |                    |
| Date Range:           | Standard     Custom i                       | Date Range         |
|                       | View All View All                           | 🔁 To:              |
| Case status:          | If key and click to select multiple fields. | Between 2015-01-01 |
| New<br>Status Not Set | ^                                           |                    |

| Query Tools                                                                                                    |                                 |
|----------------------------------------------------------------------------------------------------|---------------------------------|
| All Open Cases Back                                                                                                    | Start New Query                 |
| You have requested a search based on the following criteria:                                                                                                    | 🖻 🚔                             |
| Case Initiated Date: 1900-01-01 - 2015-09-10<br>Status Defactive Date: Open.<br>Status Effective Date: 2015-01-01 - 2015-07-31<br>Showing 8 results.<br>If onger lext fields are Injuncated in this display and are best viewed when output to a spreadsheet ). |                                 |
| Report Number Report Type Case Initiated Location Name Location Tag Primary Allegation Classification                                                                                                    | Primary Allegation Type         |
| GCPMT-15-01-0001 WPA Initial Report 2015-01-29 11:24 Atlanta Office 1100 Diversity, Equal Opportunity and Respect in the Workplace F                                                                                                    | Retaliation or Retribution      |
| GCPMT-15-02-0001 WPA Initial Report 2015-02-06 05:54 London Office 9000 Financial Concerns 6                                                                                                    | Conflict of Interest - Financia |
| GCPMT-15-02-0002 WPA Initial Report 2015-02-10 10:12 Richmond Office 1400 Misuse or Misappropriation of Assets                                                                                                    | Customer Relations              |
| GCPMT-15-02-0011 WPA Initial Report 2015-02-27 14:14 Location Provided By Caller PROVIDED Employee Relations                                                                                                    | nappropriate Behavior           |
| GCPMT-15-02-0014 WPA Initial Report 2015-02-27 14:45 Amsterdam Office 7000 Other 0                                                                                                    | Other                           |
| GCPMT-15-03-0009 WPA Initial Report 2015-03-27 14:12 Location Provided By Caller PROVIDED Misuse or Misappropriation of Assets                                                                                                    | Disclosure of Confidential In   |
| GCPMT-15-06-0003 WPA Initial Report 2015-06-15 15:16 Corporate Office HQ Financial Concerns C                                                                                                    | Conflict of Interest - Financia |
| GCPMT-15-06-0006 WPA Initial Report 2015-06-30 16:31 Corporate Office HQ Policy and Process Integrity                                                                                                    | Antitrust or Fair Trading       |
|                                                                                                    |                                 |
|                                                                                                    | >                               |
| Showing 8 results.                                                                                                    |                                 |

- From the query results you can:
  - Click through to a case by clicking the case number
  - $\circ$  Export the results to a spreadsheet (.XLS or .CSV)<sup>\*</sup>
  - o Print the page

<sup>\*</sup> Tip. When returning large data sets, allow a few seconds for the results to load before exporting to a spreadsheet. When exported before the results have loaded, column headings may be distorted.

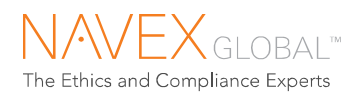

### 11.2.3 EDITING A QUERY

- To edit a query: Click Edit.
- You may select different search fields, search values, and output options. (For field definitions and options, see the Appendix.)

| Query Tools                                                                                                    |                                                                        |                      |                |  |
|----------------------------------------------------------------------------------------------------|------------------------------------------------------------------------|----------------------|----------------|--|
| Edit Query (All Open Cases): Select Search                                                                              | n Fields 😟                                                             |                      |                |  |
| Select Basic Criteria Values                                                                                            |                                                                        |                      |                |  |
| Select a Program: GC Portal Demo 🔽                                                                                      | ]                                                                      |                      |                |  |
| Date Range                                                                                                    |                                                                        |                      |                |  |
| Date Type: Case Initiated Date Range: Standard View All                                                                 | Date  Custom Date Ra From:                                             | ange                 |                |  |
| Select Additional Criteria<br>To further narrow your search, you may ch<br>Tip: Selecting fewer fields returns more rep | oose from the fields below.<br>oorts; selecting more fields returns fe | wer reports.         |                |  |
| Initial Report Details  Awareness Resource  Issue Narrative/Summary                                                     | □ Case Note<br>☑ Language                                              | Documented By Source | First Time Use |  |
| Location Information                                                                                                    | Location Function                                                      | Location Geography   | Location Name  |  |
| Allegation Information                                                                                                  | Allegation Type                                                        | Priority             |                |  |

### 11.2.4 BUILDING A CUSTOM QUERY

| Build |
|-------|
| Build |
| Build |
| Build |
|       |

Building a custom query is a 3-step process: Select Search Fields, Select Search Values, Select Output Fields.

| Query Tools                                                                                                    | Top-of-page labels        |
|----------------------------------------------------------------------------------------------------|---------------------------|
| Build Custom Query: Select Search Fields (9)<br>Select Basic Criteria Values                                                  | summarize your selections |
| Select a Query Tools                                                                                                    |                           |
| Build Custom Query: Select Search Values<br>Program: GC Portal Demo<br>Date Type: Case Initiated Date<br>Date Range: View All |                           |
| Select Search Values                                                                                                    |                           |

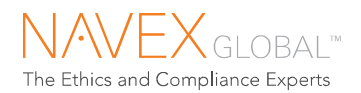

| Query Tools                                                                                                    |
|----------------------------------------------------------------------------------------------------|
| Build Custom Query: Select Output Fields and Options<br>Program: GC Portal Demo<br>Date Type: Case Initiated Date<br>Date Range: View All |
| Select Output Fields                                                                                                    |

To build a custom query: click Build.

**Step 1:** Select a program, a date type and date range, and select search fields.

**Step 2:** Refine the query criteria by specifying the values that you are looking for.

**Step 3:** Choose the output fields, chart options, and save option. Then click Run Query.

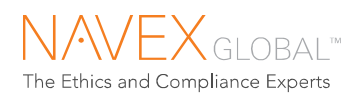

### 11.2.5 CHARTING QUERY OUTPUT

#### To chart query output:

- Select a chart type.
- Select chart fields.

**Tip.** To preview charted results, click Run Query to view results. Then click the Back button on the results page to return to the Select Output page.

| Output Options<br>Table Only<br>Table and Chart                                               |      |       | Save Options<br>• Run Once without Saving<br>O Save Query |
|-----------------------------------------------------------------------------------------------|------|-------|-----------------------------------------------------------|
| Chart Type:<br>Line Grouped View Chart Types<br>X-Axis:<br>Yermary Allegation Type<br>Y-Axis: | ~    |       |                                                           |
| Count  Grouping: Totals by Month                                                              | ~    |       |                                                           |
|                                                                                               | Back | Reset | Run Query                                                 |

### **Select Chart Options**

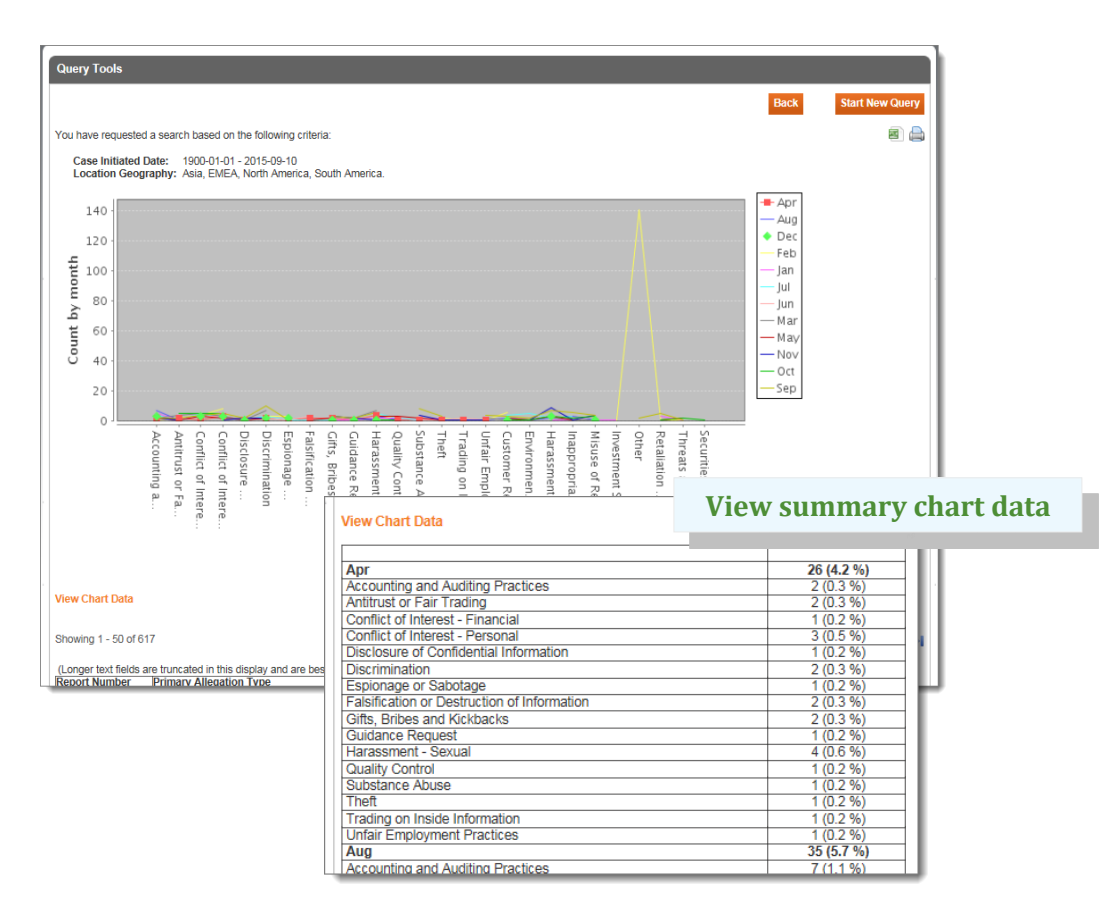

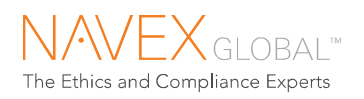

### 11.2.6 SHARING QUERIES

You can share your custom queries with other users in your organization. Sharing a query allows other users to run the query against their own data while you maintain control over the query parameters. Changes that you make to the shared query are automatically available to the users who share it. Deleting a shared query removes it from your Saved Queries list and from the users you've shared it with.

### To share a saved query:

1. Click the **Share** link next to the query name.

| User Name      |              |                                                       | User  | Check |
|----------------|--------------|-------------------------------------------------------|-------|-------|
| •              | Job Title    | Work Groups                                           | Level |       |
|                |              | Loss Prevention 🔽                                     |       |       |
| Alice Abrams   | Analyst      | HR - WP,Loss Prevention,Region Five                   | 1     |       |
| alleg user1    |              | Loss Prevention                                       | 4     |       |
| Alleg User2    |              | Loss Prevention                                       | 4     |       |
| Amit Patel     | Investigator | Brazil,Loss Prevention                                | 4     |       |
| Bev Green      |              | Loss Prevention, Region Five                          | 4     |       |
| Bill Baucum    |              | Loss Prevention                                       | 5     |       |
| Nagam<br>Aagam |              | Brazil,HR Investigators,Loss Prevention,NCFL<br>Group | 4     |       |
|                |              |                                                       |       |       |

2. Select users to share the query with, then click **Share Query**. The query will be displayed in the user's list of existing queries. Users are notified of the shared query by email.

### 11.2.7 COPYING QUERIES

Copying a query to another user give the user their own copy of the query, to modify as needed. Your changes do not impact the other user's copy, and their changes to impact your query.

#### To copy a saved query:

- 1. Click the **Copy** link next to the query name.
- 2. Select users to copy the query to, then click **Copy Query**. The query will be displayed in the user's list of existing queries. Users are notified of the copied query by email.

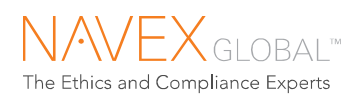

# 12 Library

The Library may include resources provided by your organization.

| ☆ My Homepage                | Cases | 🖂 Inbox      |         | Analysis  |                | ily Library |                |
|------------------------------|-------|--------------|---------|-----------|----------------|-------------|----------------|
|                              |       |              |         |           |                |             |                |
| Uploaded Files               |       |              |         |           |                |             |                |
| File Name 🔺                  |       | Date Uploade | d       | File Type | File Size (KB) | Category    | y Uploaded By  |
| Code of Ethics               |       | 2011-02-24 1 | 1:17 ET | PDF       | 60             | HSAR        | Terrence Twain |
| Dodd-Frank Quick Reference G | Juide | 2011-10-17 1 | 1:54 ET | PDF       | 747            | HSAR        | Diane Daniels  |
| Showing 2 results.           |       |              |         |           |                |             |                |

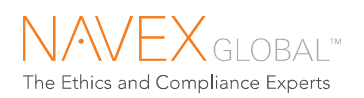

# 13 Appendix

## 13.1 SUMMARY REPORTS

Summary reports are available on the Summary Reports page of the Analysis tab.

| Summary Report             | Description                                                                                                    |
|----------------------------|----------------------------------------------------------------------------------------------------|
| Allegation Class Report    | Volume by primary allegation class.                                                                                                    |
| Allegation Priority Report | Volume by primary allegation priority.                                                                                                    |
| Allegation Report          | Volume by primary allegation.                                                                                                    |
| Anonymity Report           | Percent anonymous.                                                                                                    |
| Case Details Report        | Detail report includes case number, initiated date, location, source, case status, allegation, allegation priority, and number of days open.                                       |
| Case Overview Report       | Detail report includes case number, report initiated, location, case<br>status, days open, scheduled follow-up date, allegations, issue<br>summary, disposition, and action taken. |
| Days Open Report           | Open case aging by number of days open.                                                                                                    |
| Disposition Report         | Substantiation rates.                                                                                                    |
| Disposition and Anonymity  | Percent anonymous by disposition.                                                                                                    |
| Follow-ups and Anonymity   | follow-up rates among anonymous and identified reporters                                                                                                    |
| Location Report            | Volume by location.                                                                                                    |
| Source Report              | Volume by report source (i.e., hotline, web submission).                                                                                                    |

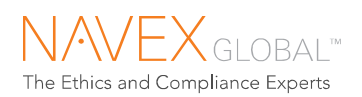

# Glossary

| Allegation           | Categorization of a reported issue                                                                                                    |
|----------------------|----------------------------------------------------------------------------------------------------|
|                      |                                                                                                    |
| Allegation priority  | Indicates the urgency of the reported issue.                                                                                                    |
| Alert                | Notification of high priority or time-sensitive activity and action items.<br>Displayed on the homepage and in the IntegriLink Inbox.                                                                                                    |
| Case number          | Unique identifier generated for each WPA Initial Report. Includes the abbreviated program name (the "program tag"), the year and month that the report was taken, and the sequence number for that month.                                                                                                 |
| WPA Follow-up Report | A report generated by a reporter's contact with the web- or phone-based hotline about a previously reported concern. Categorized by a follow-up type, which describes the information exchanged during the follow-up (e.g., "Additional Information Provided by Reporter," "Reply Provided to Reporter"). |
| Hotline              | Confidential issue reporting service. NAVEX Global offers web-based and phone-based hotline services.                                                                                                    |
| Information referral | Documentation of a call to the phone-based hotline during which no<br>actionable information was provided and which did not result in a WPA Initial<br>Report or WPA Follow-up.                                                                                                    |
| Metrics              | Calculated statistics such as case volume.                                                                                                    |
| Notice               | Notification of case activity and updates. Delivered to the IntegriLink Inbox and by email.                                                                                                    |
| Party                | Person involved in a reported issue. Could be the reporter, subject(s), witness(es), or other involved individuals.                                                                                                    |
| Priority A           | Allegation priority. Reports that require immediate review and/or action due to an allegation of immediate threat to person, property or environment.                                                                                                    |
| Priority B           | Allegation priority. Reports of time-sensitive information that may require prompt review and/or action.                                                                                                    |
| Priority C           | Allegation priority. Reports that do not require immediate action.                                                                                                    |
| Program              | An organization's ethics and compliance program (e.g., "XYZ Corp Ethics Line") and the information and services associated with it.                                                                                                    |
| Report contact       | An individual who is set up to receive hotline reports (i.e., who is notified of reported issues).                                                                                                    |
| Reporter             | An individual who reports a concern.                                                                                                    |
| Reply                | An organization's response to a reporter regarding a reported concern.                                                                                                    |
| WPA Initial Report   | WPA (Workplace Alert) Initial Report. Generated by a reporter's initial contact with the hotline service to report a concern. Also known as an allegation report.                                                                                                    |

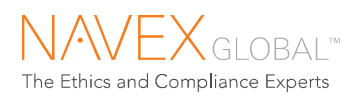

# Index

| alerts                                                                                    | 8, 46, 57           |
|-------------------------------------------------------------------------------------------|---------------------|
| allegations<br>modifying                                                                  | <b>57</b><br>23, 24 |
| assignments<br>mark complete<br>types                                                     | 30<br>30            |
| attachments                                                                               | . 20, 33, 41        |
| case history                                                                              | 42                  |
| case notes                                                                                | 27                  |
| case number                                                                               | 57                  |
| case status<br>changing                                                                   | <b>39</b><br>39     |
| cases<br>action taken<br>disposition<br>printing<br>redelivering<br>related<br>resolution |                     |
| due date<br>task                                                                          | 40                  |
| Gateway                                                                                   | 11                  |
| homepage                                                                                  | 8                   |
| hotline                                                                                   | 57                  |
| Icons                                                                                     | 7                   |

| Inbox 46               |
|------------------------|
| Information Referral57 |
| Library55              |
| locations              |
| modifying23, 24        |
| metrics                |
| notices 46, 57         |
| parties                |
| adding and editing25   |
| password4              |
| temporary6             |
| program 20, 57         |
| Reply to Reporter31    |
| reporter 57            |
| status                 |
| task status40          |
| Summary Reports47      |
| Timeout period6        |
| translations28, 33     |
| WPA Follow-up          |
| scheduled 19, 20       |
| WPA Initial Report     |
| reviewing23            |